# BL-686 系列电脑收款机

# 使用说明书

机型:中文汉字显示

# 中文显示系列

# 操作使用说明书

# (V1.0)

修订日期: 2006年10月

# 汇☆ 注意&安全

1、 严守电器使用规范;

2、 安全使用电压:~220V&50Hz;

3、 确认电源插座的地线可靠接地;

4、 保持设备清洁、干燥,远离多尘、潮湿和阳光照射;

5、 不与大功率电器共用同一电源插座,远离强磁干扰;

6、 下班时关闭收款机电源,以保证收款机的使用寿命;

7、 不要用手触摸打印机头,以保证打印头的安全可靠;

8、 拔插通讯线和连接外置设备前,一定要先关掉其电源;

9、 严禁非专业技术人员拆开机器,否则一切后果自己承担;

10、发生以下情况:

✤ 液体渗入收款机体内

₩ 收款机被意外的损伤

★ 收款机产生出烧焦味

★ 收款机工作突然异常

马上断开收款机电源、拔掉电源插头,并即刻联系专业技 术服务人员处理。

#### 注 意

主板上的电池为可充电电池,千万不要私自更换,用错误型号的电池更换会有爆炸危险!对于用完的电池,务必按环保要求进行处理!

2

## 特色提示

- 🖒 设计风格统一规范,功能齐全,专业实用
- △ 操作简单直观、好学易记,高度人性,无与伦比
- △ 强大功能的在线帮助,不用说明书也能操作自如
- △ 高效的数据备份功能,不用担心总清后资源复原
- 公 全新的 DIY 理念;可根据用户的应用需求和管理 风格,完全由自己分配和定义系统的应用资源

- 高效可靠的浮点运算,数量、金额小数有效位可 分别进行定义,使用更自由、方便、合理
- 《 准确的各方位报表统计,不但是对销售业绩进行 有效总结,而且能为下一步决策提供出可靠信息
- 通讯连接稳定可靠,后台软件人性实用;不同 PC 操作系统的后台软件支持,完全解决兼容性问题

# 目 录

| 第一章  | 概            | 述      | <br>7  |
|------|--------------|--------|--------|
| 1_1  | 关于木毛         |        | 7      |
| 1-1  | 八 ] 平 ]      |        | <br>   |
| 1-2  | 使用机在         | 凶<br>密 | <br>ð  |
| 1-3  | <b>沈恰</b> 和距 | 直<br>ッ | <br>8  |
| 1-4  | 切能键定         | X      | <br>   |
| 第二章  | 总            | 清      | <br>   |
| 2-1  | 总清操作         | •••••  | <br>   |
| 2-2  | 注意事项         | •••••  | <br>   |
| 2-3  | 标志显示         |        | <br>14 |
| 第三章  | 编            | 程      | <br>15 |
| 3-1  | 操作流程         |        | <br>   |
| 3-2  | 基本操作         | •••••  | <br>   |
| 3-3  | 部类编程         |        | <br>   |
| 3-4  | PLU编程.       |        | <br>   |
| 3-5  | 票据头编         | 程      | <br>   |
| 3-6  | 收款员编         | 程      | <br>   |
| 3-7  | 营业员编         | 程      | <br>   |
| 3-8  | 台号编程         |        | <br>   |
| 3-9  | 套餐编程         |        | <br>   |
| 3-10 | 口味说明         | 月编程    | <br>   |
| 3-11 | 服务费绑         | 扁程     | <br>   |
| 3-12 | 折价编程         | 呈      | <br>   |
| 3-13 | 部类分组         | 且编程    | <br>   |

| 3-14 | 付款         | 方式编程 35    |
|------|------------|------------|
| 3-15 | 直接         | PLU编程      |
| 3-16 | 自定         | 义键盘编程 37   |
| 3-17 | 系统         | 参数编程 40    |
| 3-18 | 时间         | 编程40       |
| 3-19 | 密码         | 编程43       |
| 3-20 | 屏保         | 内容编程 44    |
| 第四章  | <b>全</b> 钉 | 肖 售45      |
| 4-1  | 销售         | 登陆         |
| 4-2  | 普通银        | 肖售 45      |
|      | 4-2.1      | 部类销售 47    |
|      | 4-2.2      | PLU销售50    |
|      | 4-2.3      | 直接PLU销售53  |
|      | 4-2.4      | 临时价格的实现 54 |
|      | 4-2.5      | 多件销售的实现 54 |
|      | 4-2.6      | 拆零销售的实现 55 |
|      | 4-2.7      | 折价销售的实现 56 |
|      | 4-2.8      | 加收服务费 59   |
|      | 4-2.9      | 折让零头额 62   |
|      | 4-2.10     | 合计额处理 66   |
|      | 4-2.11     | 取消销售项73    |
|      | 4-2.12     | 调用营业员77    |
|      | 4-2.13     | 挂单操作 78    |
|      | 4-2.14     | 结算方式       |
|      | 4-2.15     | 重打票据 81    |
| 4-3  | 开台镇        | 肖售         |
|      | 4-3.1      | 开台84       |

| 4-3.2 暂结        | 85  |
|-----------------|-----|
| 4-3.3 转台        | 87  |
| 4-4 退货销售        | 94  |
| 第五章 报 表         | 96  |
| 5-1 操作流程        | 96  |
| 5-2 报表说明        | 97  |
| 第六章 通 讯         | 106 |
| 6-1 条码阅读器       | 106 |
| 6-2 通讯及联网       | 107 |
| 6-3 动态链接库       | 109 |
| 附录 1: PLU信息库备份  | 110 |
| 附录 2: ASCII码对照表 | 111 |

## 第一章 概述

本章内容:

- 关于本手册
- 使用流程图
- 配置和规格
- 功能键定义

#### 1-1 关于本手册

本手册详细介绍了BL-686系列之中文汉字显示收款机的使用操作。

本收款机的操作非常简单直观,如果您是新手,只要浏览 一下本手册,很快就能操作使用它;若您以前使用过同类产品, 可以完全不用说明书,只要根据它的操作提示就能知道当前的 操作内容和实现方法。

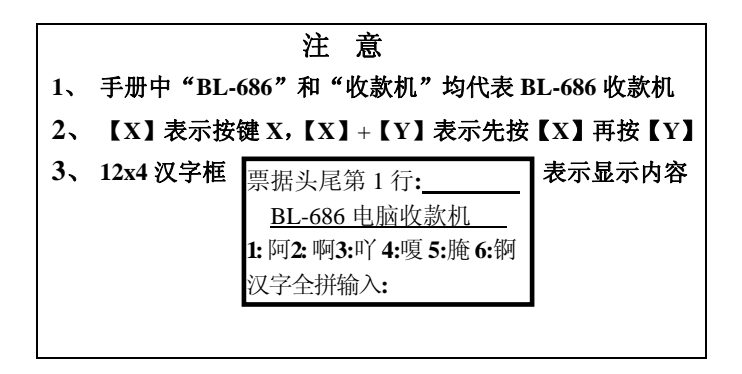

#### 1-2 使用流程图

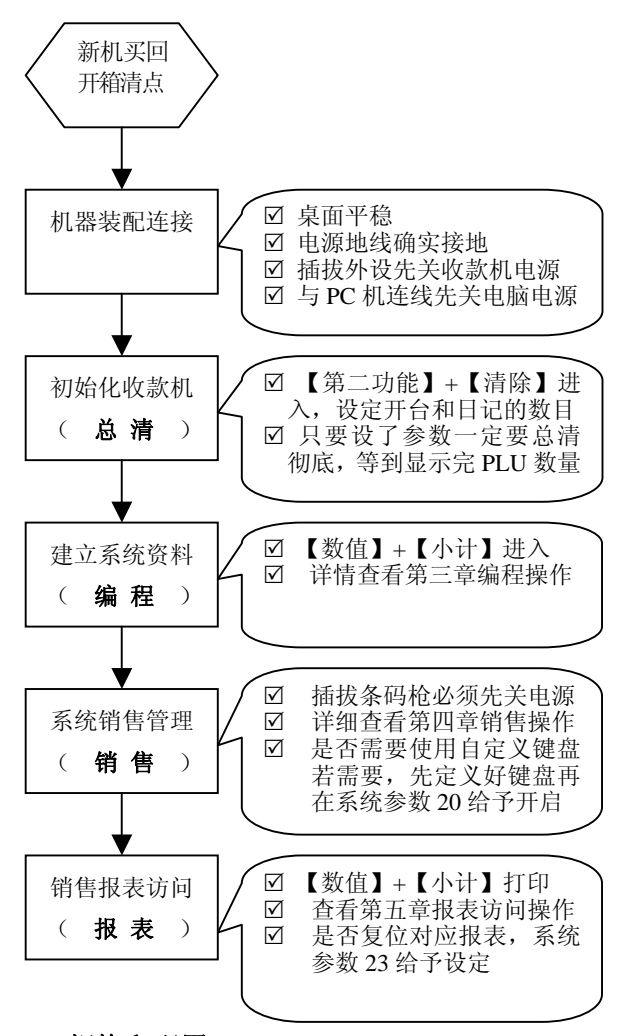

#### 1-3 规格和配置

详细说明,请查看"说明书副本"。

## 1-4 功能键定义

#### 1-4.1 销售档功能键

| <b>(</b> 0~9 <b>)</b> | 数字输入                   |
|-----------------------|------------------------|
| [00]                  | 同时输入2个0                |
| [.]                   | 小数点输入                  |
| 【现金】                  | 有销售现金结算,无销售显示时间        |
| 【小计】                  | 累计销售总金额,确认当前操作         |
| 【打印】                  | 复印上次销售单据               |
| 【走纸】                  | 打印机走纸1空行               |
| 【部类】                  | 先输入数值 N 再按此键,实现部类 N 销售 |
| (PLU)                 | PLU 编码输入确认             |
| 【乘/时】                 | 商品多件/拆零销售              |
| 【输入 PLU】              | 商品临时价格输入               |
| 【取消】                  | 取消已操作而未结算的商品销售         |
| 【清除】                  | 清除当前输入的数字或报警提示         |
| 【退格】                  | 删除前一个输入的数字             |
| 【第二功能】                | 与其它键配合,实现键盘的第二功能值      |
| 【第三功能】                | 与其它键配合,实现键盘的第三功能值      |
| 【收款员】                 | 实现收款员锁机或密码登陆           |
| 【营业员】                 | 调用营业员                  |
| 【类折价】                 | 商品分类折价,分别受部类功能值控制      |
| 【单折价】                 | 整单所有商品全部折价             |
| 【服务费】                 | 商品分类加收服务费,受部类功能值控制     |
| 【折让】                  | 去除结算金额的零头数,相当于优惠       |
| 【退货】                  | 实现进入退货销售               |
| 【开钱箱】                 | 直接打开钱箱                 |
| 【开/关】                 | 开/关内置打印机               |

全中文电脑收款机

| 【开台】                                                                                                    | 实现进入开台销售                                                                                                    |
|----------------------------------------------------------------------------------------------------|----------------------------------------------------------------------------------------------------|
| 【暂结】                                                                                                    | 开台暂结挂起                                                                                                    |
| 【清单】                                                                                                    | 打印暂结挂起的台号销售清单                                                                                                    |
| 【转台】                                                                                                    | 台号销售合并或转移                                                                                                    |
| 【合计1】                                                                                                    | 等于【小计】+ 最后一位小数舍入                                                                                                    |
| 【合计 2】                                                                                                    | 等于【小计】+ 最后一位小数舍去                                                                                                    |
| 【合计3】                                                                                                    | 等于【小计】+ 最后一位小数四舍五入                                                                                                    |
| 【套餐】                                                                                                    | 先输入数值 N 再按此键, 实现套餐 N 销售                                                                                                    |
| 【人数】                                                                                                    | 开台销售时人数输入                                                                                                    |
| 【口味】                                                                                                    | 先输入数值 N 再按此键, 实现口味 N 输入                                                                                                    |
| 【号码】                                                                                                    | 打印当前输入的一串数字号码                                                                                                    |
| 【电子称】                                                                                                    | 实现串口连接电子称操作                                                                                                    |
| 【金额】                                                                                                    | 与【计算】一起完成重量计算                                                                                                    |
| 【计筧】                                                                                                    | 与【金额】一起完成重量计算                                                                                                    |
|                                                                                                    |                                                                                                    |
| 【收入】                                                                                                    | 往钱箱加入零钞                                                                                                    |
| 【收入】<br>【支出】                                                                                                  | 往钱箱加入零钞<br>从钱箱拿走现金                                                                                                    |
| 【收入】<br>【支出】<br>【挂单】                                                                                          | 往钱箱加入零钞<br>从钱箱拿走现金<br>暂时挂起当前非开台销售记录                                                                                                    |
| 【收入】<br>【支出】<br>【挂单】<br>【空白键】                                                                                 | 往钱箱加入零钞<br>从钱箱拿走现金<br>暂时挂起当前非开台销售记录<br>无任何实际意义,不会报警                                                                                                    |
| 【收入】       【支出】       【挂单】       【空白键】       【非法键】                                                            | 往钱箱加入零钞<br>从钱箱拿走现金<br>暂时挂起当前非开台销售记录<br>无任何实际意义,不会报警<br>无任何实际意义,报警提示                                                                                                    |
| 【收入】<br>【支出】<br>【挂单】<br>【空白键】<br>【非法键】<br>【付款 01~05】                                                          | 往钱箱加入零钞<br>从钱箱拿走现金<br>暂时挂起当前非开台销售记录<br>无任何实际意义,不会报警<br>无任何实际意义,报警提示<br>付款方式 01~05 结算                                                                                          |
| 【收入】<br>【支出】<br>【挂单】<br>【空白键】<br>【非法键】<br>【付款 01~05】<br>【套餐 01~20】                                            | 往钱箱加入零钞<br>从钱箱拿走现金<br>暂时挂起当前非开台销售记录<br>无任何实际意义,不会报警<br>无任何实际意义,报警提示<br>付款方式 01~05 结算<br>直接套餐 01~20 销售                                                                         |
| 【收入】<br>【支出】<br>【挂单】<br>【空白键】<br>【非法键】<br>【付款 01~05】<br>【套餐 01~20】<br>【部类 01~90】                              | 往钱箱加入零钞<br>从钱箱拿走现金<br>暂时挂起当前非开台销售记录<br>无任何实际意义,不会报警<br>无任何实际意义,报警提示<br>付款方式 01~05 结算<br>直接套餐 01~20 销售<br>直接部类 01~90 销售                                                        |
| 【收入】<br>【支出】<br>【挂单】<br>【空白键】<br>【非法键】<br>【付款 01~05】<br>【套餐 01~20】<br>【部类 01~90】<br>【DPLU01~30】               | 往钱箱加入零钞<br>从钱箱拿走现金<br>暂时挂起当前非开台销售记录<br>无任何实际意义,不会报警<br>无任何实际意义,报警提示<br>付款方式 01~05 结算<br>直接套餐 01~20 销售<br>直接部类 01~90 销售                                                        |
| 【收入】<br>【支出】<br>【挂单】<br>【空白键】<br>【非法键】<br>【付款 01~05】<br>【套餐 01~20】<br>【部类 01~90】<br>【DPLU01~30】<br>【口味 01~30】 | 往钱箱加入零钞<br>从钱箱拿走现金<br>暂时挂起当前非开台销售记录<br>无任何实际意义,不会报警<br>无任何实际意义,报警提示<br>付款方式 01~05 结算<br>直接套餐 01~20 销售<br>直接部类 01~90 销售<br>直接 PLU01~30 销售<br>直接口味 01~30 附加说明                   |
| 【收入】<br>【支出】<br>【挂单】<br>【空白键】<br>【非法键】<br>【付款 01~05】<br>【套餐 01~20】<br>【部类 01~90】<br>【DPLU01~30】<br>【□味 01~30】 | 往钱箱加入零钞<br>从钱箱拿走现金<br>暂时挂起当前非开台销售记录<br>无任何实际意义,不会报警<br>无任何实际意义,报警提示<br>付款方式 01~05 结算<br>直接套餐 01~20 销售<br>直接部类 01~20 销售<br>直接 PLU01~30 销售<br>直接口味 01~30 附加说明<br>向上翻页查看上一销售单品记录 |

| 【0~9】                  | 数字输入                  |  |
|------------------------|-----------------------|--|
| [00]                   | 同时输入2个0               |  |
| 【 A~B 】                | 实现汉字内码的输入             |  |
| 【a~z】                  | 实现汉字拼音输入法             |  |
| 【Ctrl】                 | 实现汉字、数字、字母等输入的切换      |  |
| 【输入 PLU】               | 写入当前并进入下一顺序号编程,相当于多   |  |
|                        | 个【小计】组合,实现快速的编程录入操作   |  |
| 【清除】                   | 清除当前输入的数字或报警提示        |  |
| K † 3                  | 向上翻页                  |  |
| <b>K ↓ J</b>           | 向下翻页                  |  |
| 【←】                    | 删除前一个输入的数字            |  |
| 【取消】                   | 与【小计】配合实现 PLU 删除或库存更改 |  |
| 【现金】                   | 退出当前操作,显示档位初始状态       |  |
| 【小计】                   | 确认当前操作项,进入编程或打印报表     |  |
| 【打印】                   | 编程档打印当前编程内容           |  |
| 【走纸】                   | 打印机走纸1空行              |  |
| 【第二功能】                 | 与其它键配合,实现键盘的第二功能值     |  |
| 【Ctrl】 = 【第二功能】 + 【走纸】 |                       |  |
| 【总清】 = 【第二功能】 + 【清除】   |                       |  |

1-4.2 报表档和编程档

## 第二章 总清

本章内容:

- 总清操作
- 注意事项
- 标志显示

#### 2-1 总清操作

总清将清除收款机系统的所有编程和报表资料,并且会根据所设参数值重新分配内存空间。操作流程为

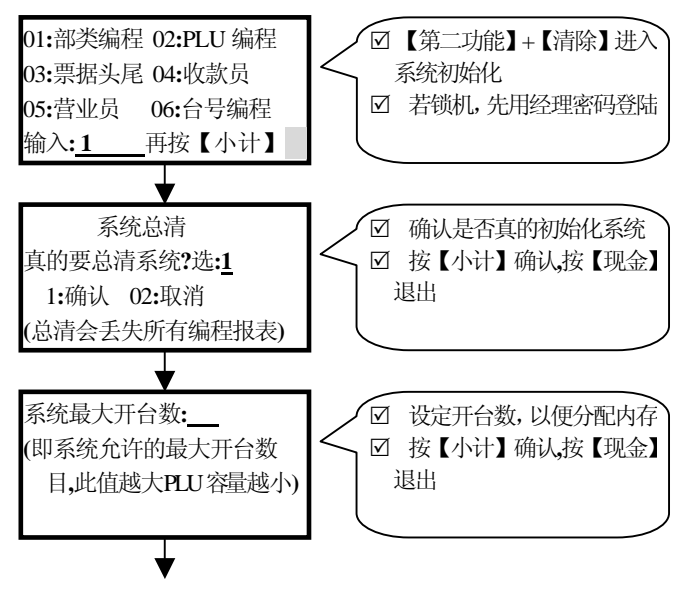

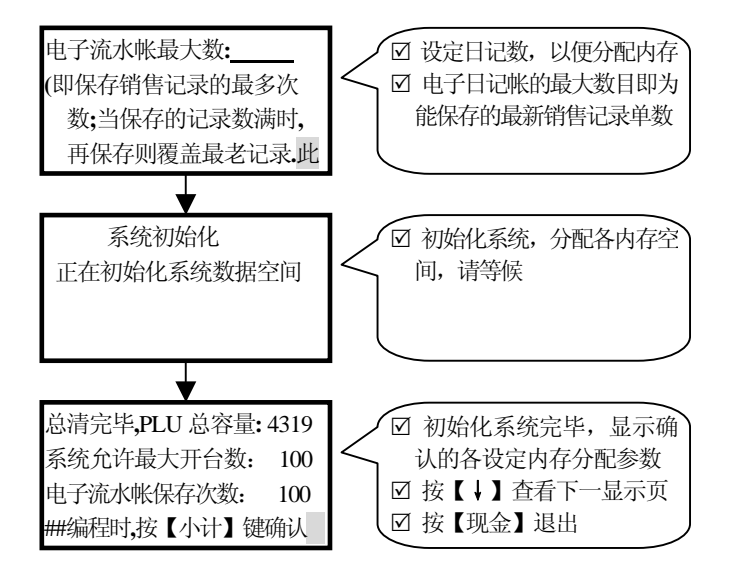

#### 2-2 注意事项

新机使用前必须进行总清,以初始化系统,保证收款机各 项功能正常运行。

PLU、开台和电子日记帐共同占用内存,您可以根据自己 的使用要求合理分配内存空间。总清一定要彻底,千万不要设 了开台数或者电子日记帐数而不进行最后的内存分配,否则将 会导致系统彻底的崩溃。

#### 2-3 标志显示

显示统一标志如下:

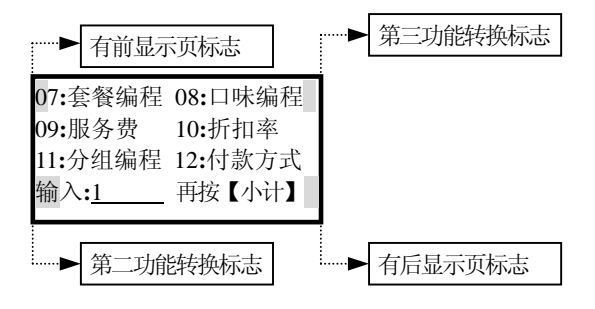

# 第三章 编 程

#### 本章内容:

- 操作流程
- 基本操作
- 部类编程
- PLU 编程
- 票据头编程
- 收款员编程
- 营业员编程
- 台号编程
- 套餐编程
- 口味说明编程
- 服务费编程
- 折价编程
- 部类分组编程
- 付款方式编程
- 直接 PLU 编程
- 自定义键盘编程
- 系统参数编程
- 时间编程
- 密码编程

#### 3-1 操作流程

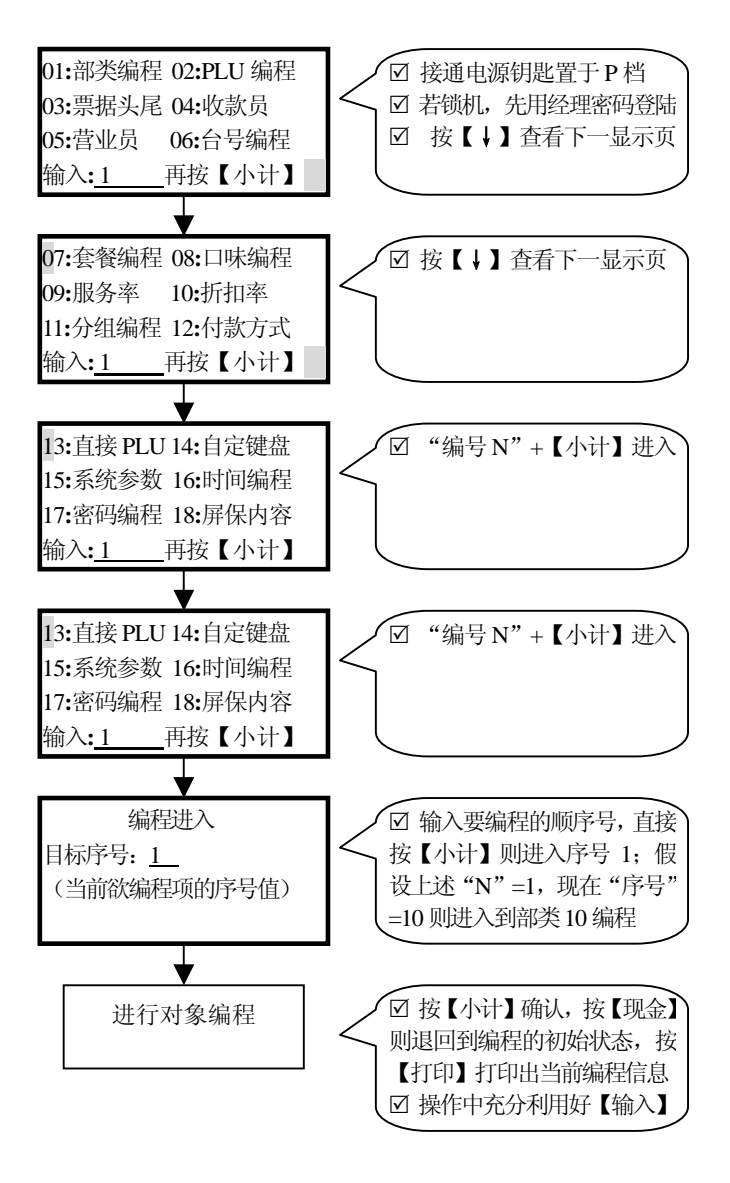

#### 3-2 基本操作

#### 3-2.1 数值输入

- 数值输入是用于改变编程项的数值,如单价、密码等
- 进行小数输入时,注意系统参数4、5、6的控制功能
- 输入数值时,按【←】是删除最后一位数字的输入

#### 3-2.2 名称输入

- 名称输入是用于改变名称编程的内容
- 名称输入时,利用【Ctrl】(即【第二功能】+【走纸】) 可以在"汉字拼音输入"、"数字字符输入"、"大写字 母输入"、"小写字母输入"、"特殊符号输入"和"汉 字编码输入"之间轮流切换;利用【↓】和【↑】可 以翻页查看选择当前的输入汉字或字符
- 汉字拼音输入,利用【a~z】完成拼音输入,再利用 【1~6】选择汉字(可使用【↓】、【↑】翻页查看选 择);如【a~z】中有几个在同一键面,如【abc】,则 按【abc】输入 'a',【第二功能】+【abc】输入 'b', 【第三功能】+【abc】输入 'c';其它键类似如此
- 汉字编码输入,可查询"汉字代码表",利用【A~F】 和【0~9】配合使用予以实现
- 输入编码时,按【←】是删除最后一位编码的输入
- 3-2.3 通用键功能
- 按【小计】确认,按【现金】退回到编程初始状态, 按【打印】打印出当前编程信息
- 在一定情况下利用【输入】键,可进行快速录入,例 如当您只想对部类的价格进行编程,在输入部类1的 价格后按【小计】就进入部类1功能值的编程,而若 是按【输入】则马上进入部类2的价格编程

#### 3-3 部类编程

对于众多的单品(PLU),我们可以对其分别进行归类,称之为部类;用部类的功能控制值来共同定义同类单品的公共 属性(如是否允许折价销售、是否需要放大打印等)。当然,如果系统需管理的单品很少,我们也可以把每个部类单独定义 成一个具体的单品,这样就可以直接进行部类单品销售。

● 进入部类 N 编程的方法是:

按【1】+【小计】+【N】+【小计】进入

- 部类编程的内容有:
- 1) 单价(直接部类单品销售时的默认价格)
- 2)功能值(对应6位ABCDEF,分别用来控制同类单品的公共属性;其中,A:保留备用,B:0价格销售控制、非0可(为0则不可)0价格销售,C:所属分组,D:销售时放大打印、非0则放大打印,E:服务费控制、非0可(为0则不可)加收服务费销售,F:折价控制、非0可(为0则不可)进行类折价销售)
- 3) 名称(本分类或者本部类单品的名称,9个汉字)
- 4)进价(直接部类单品管理时的进货价格,主要用来进 行销售时的毛利分析)
- 举例:设置部类3为"酒水类",出售时可进行类折价 和加收服务费,操作如下

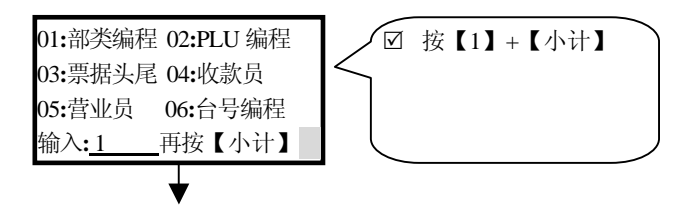

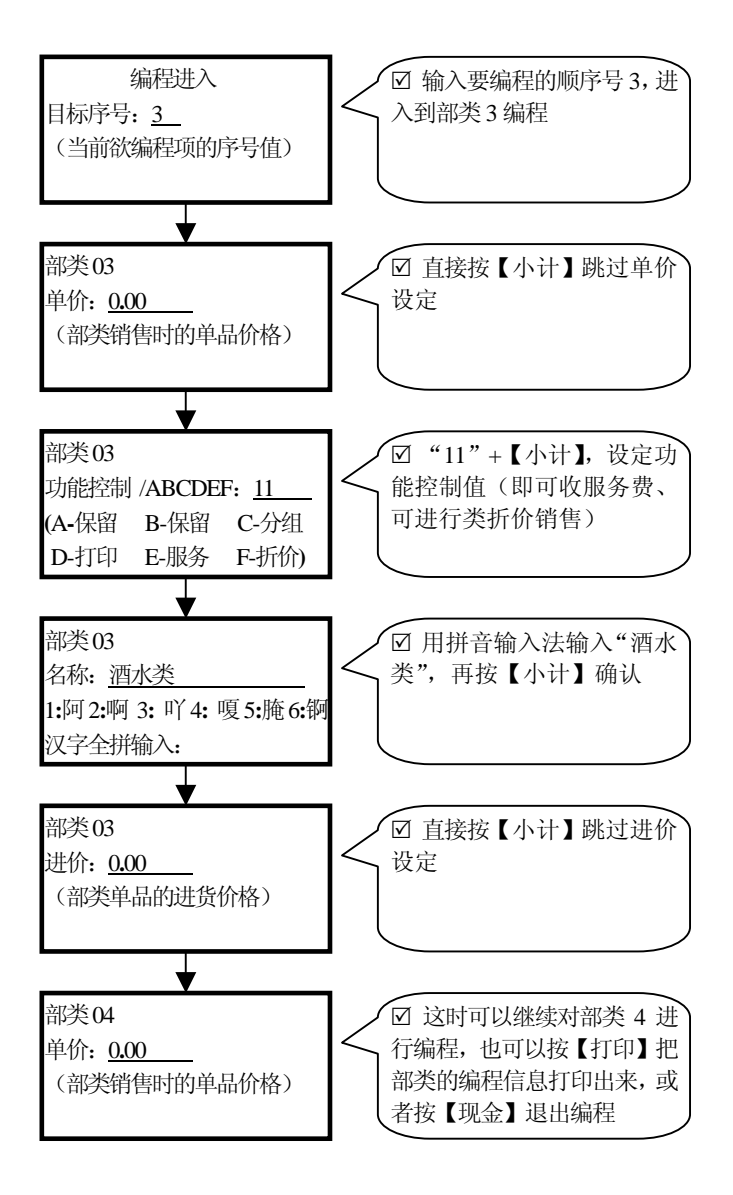

#### 3-4 PLU 编程

PLU 编程是对单品的资料信息进行定义。

- 进入 PLU 编程的方法是:
  - 按【2】+【小计】进入
- PLU 编程的内容有:
- 1) 编码(单品的唯一识别标记)
- 2) 单价(单品销售时的默认价格)
- 3) 属性(对应2位AB,所属部类序号,由部类AB的功能值来控制其共性(参考部类的功能控制值定义说明))
- 4) 名称(单品的名称,9个汉字/18个字符)
- 5) 库存(单品的库存量,主要用来单品的库存管理)
- 6) 进价(单品的进货价格,主要用来销售时的毛利分析)
- 7) 底存(单品的底存量,主要用来单品的底存报警提示)
- 举例:编程 PLU"雪碧",编码为 123、单价为 3.6 元、 所属部类 1 (饮料类)、库存为 1000、进价为 2.0 元、 底存量为 30,操作如下

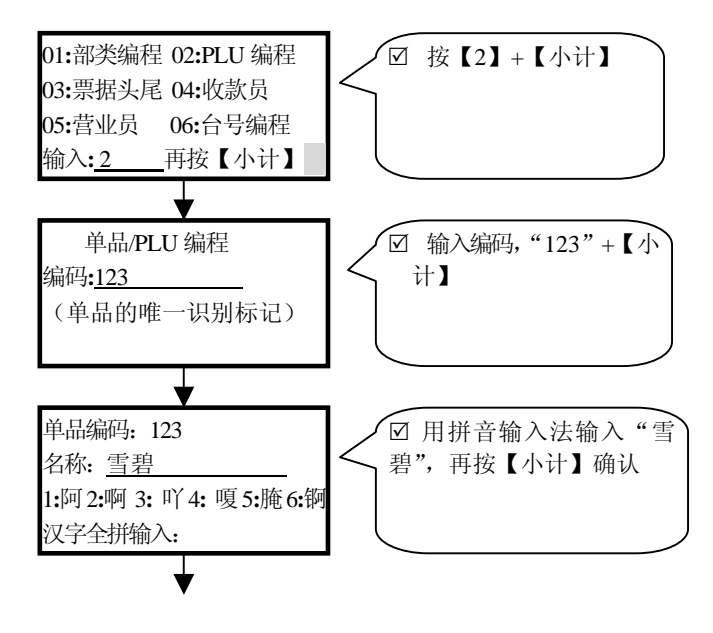

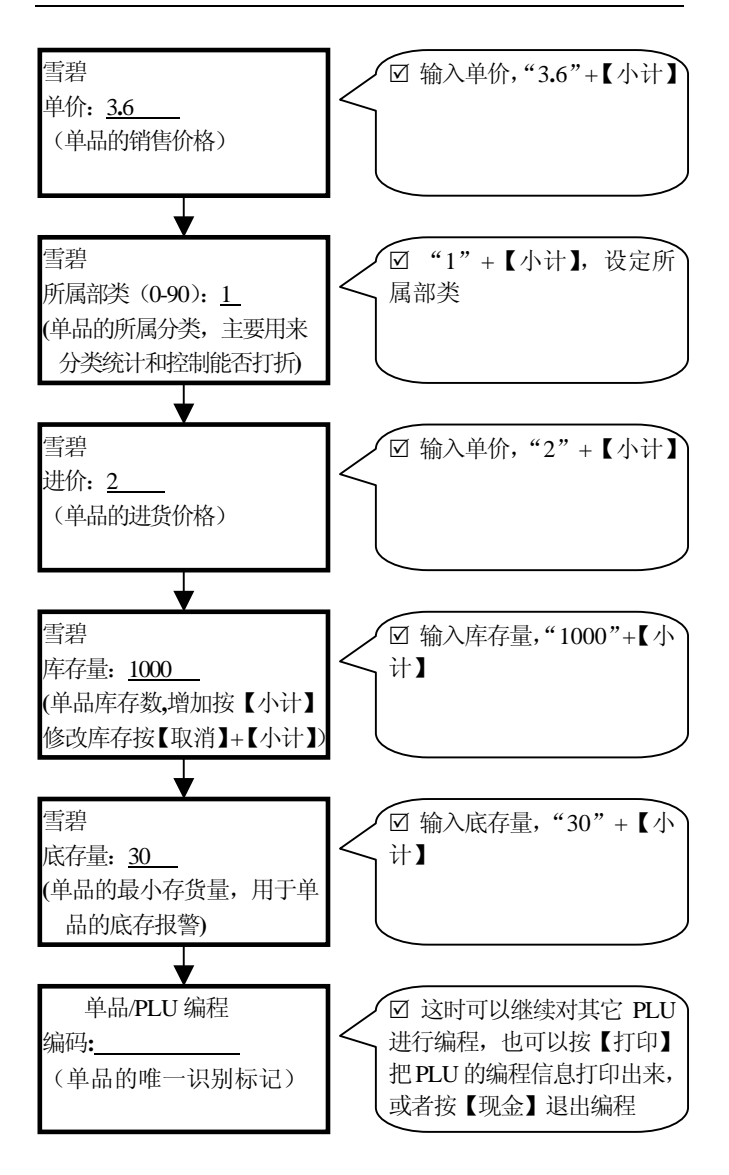

- 必须要等到显示下一个 PLU 编码输入的状态时,上一个 PLU 信息才真正的写入到 PLU 内存空间;在输入编码后的任何一步都可以按【输入】直接写入保存当前的PLU 而进入到下一 PLU 编码输入状态。
- 如先按【取消】再输入 PLU 编码或者扫描 PLU 编码则 是删除此 PLU 信息。
- 在对已经编程了的 PLU 库存进行更改时,输入库存数 按【小计】是对 PLU 的库存累加,按【取消】+【小计】 则是对 PLU 的库存进行替换。

#### 3-5 票据头编程

票据头编程是在票据上打印一些可由用户定义的信息,如地址、联系电话等。票据头尾最多总共9行,每行16个汉字/32个字符,其打印方式在系统参数9~19分别给予定义。

● 进入票据头第 N 行编程的方法是:

按【3】+【小计】+【N】+【小计】进入

● 举例: 票据头第1行定义为" 欢迎光临", 操作如下

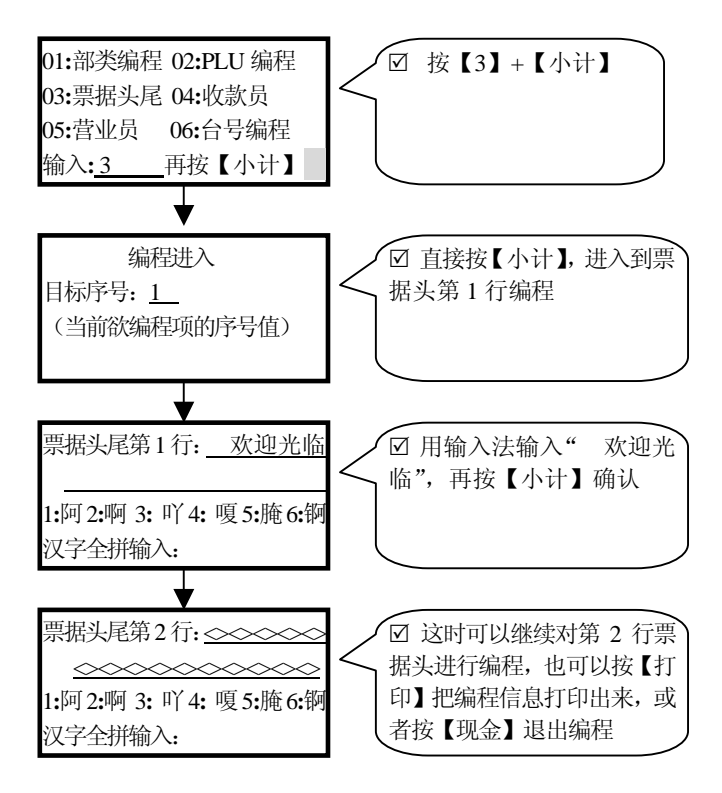

#### 3-6 收款员编程

本系统可支持9个收款员,密码是识别他们身份的标记; 收款员利用各自的密码进行登陆收款,收款机就能对各个收款 员的业绩和销售情况进行记录和统计报表。

- 进入收款员编程的方法是:
  - 按【4】+【小计】+【N】+【小计】进入
- 收款员编程的内容有:
- 1) 密码(最多6位数值,收款员的身份认证标记)
- 2) 名称(5个汉字/10个字符)
- 举例:设置收款员 3 名称为"李小艳",身份密码为 123456,操作如下

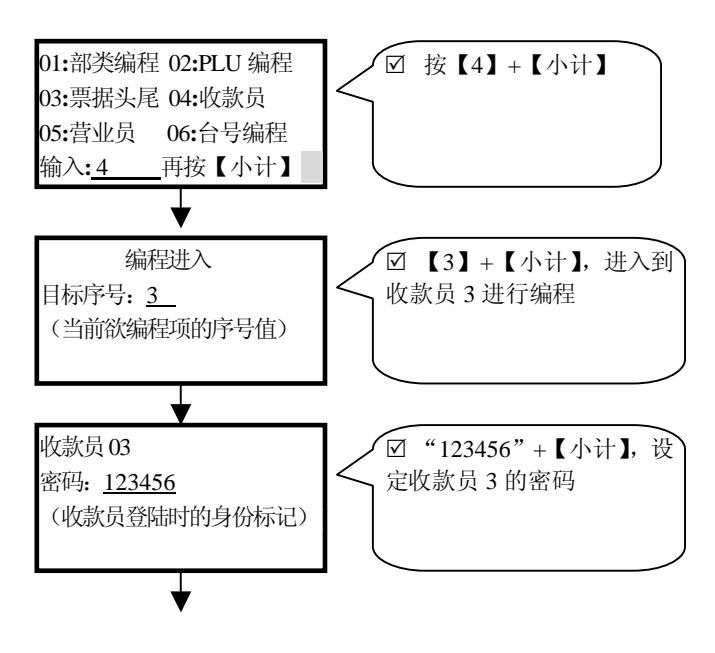

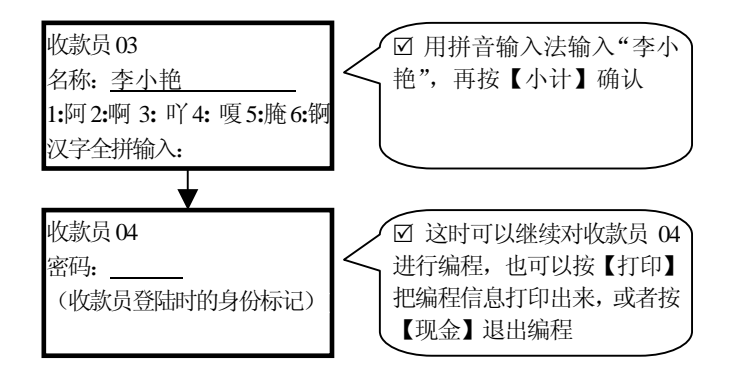

#### 3-7 营业员编程

本系统可支持 30 个营业员,销售时调用营业员,收款机 就能对营业员的业绩进行管理。

● 进入营业员编程的方法是:

按【5】+【小计】+【N】+【小计】进入

- 营业员编程的内容有:
- 1) 名称(5个汉字/10个字符)
- 举例:设置营业员3名称为"王敏",操作如下

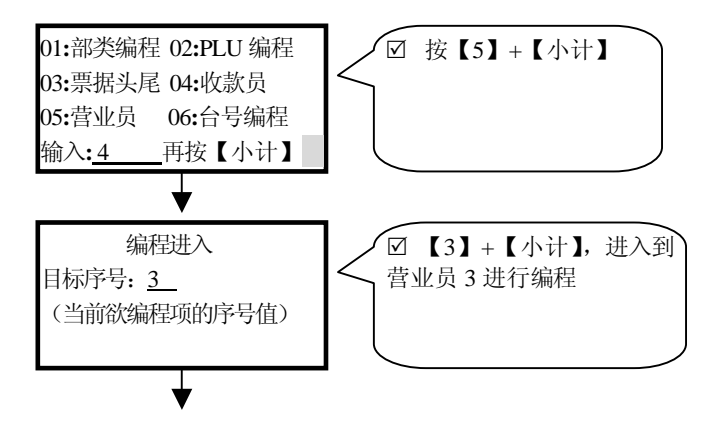

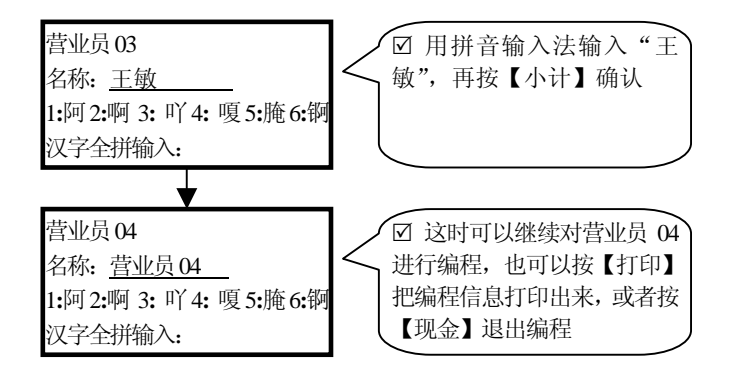

#### 3-8 台号编程

只有在总清系统时设定了开台数,才能进行台号编程。

● 进入台号 N 编程的方法是:

按【6】+【小计】+【N】+【小计】进入

- 台号编程的内容有:
- 1) 台号(4位数值,开台销售的操作开台识别号)
- 2) 单价(保留备用)
- 3) 名称(5个汉字/10个字符)

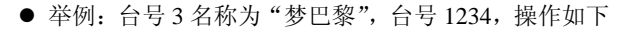

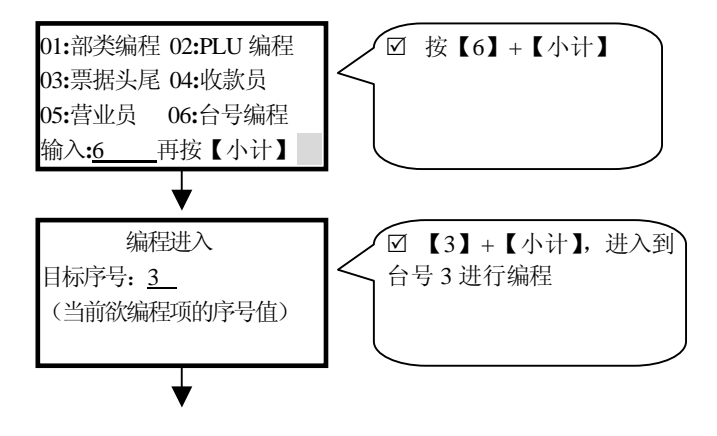

全中文电脑收款机

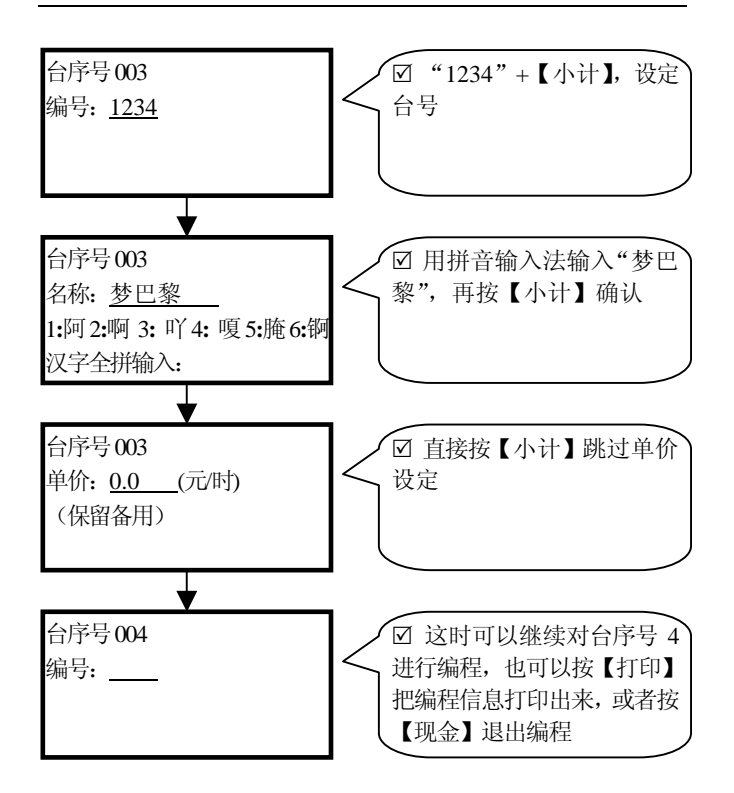

#### 3-9 套餐编程

- 进入套餐N编程的方法是:
   按【7】+【小计】+【N】+【小计】进入
- 套餐编程的内容有:
- 1) 名称(9个汉字/18个字符)
- 2) 单价(套餐销售时的默认价格)
- 3)功能值(对应4位ABCD,分别定义,A:所属分组,B:销售时打印出PLU内容、非0则不打印,C:服务费控制、非0可(为0则不可)加收服务费销售,D:折价控制、非0可(为0则不可)进行类折价销售)

- 4) 单品总项数(套餐包括的 PLU 项目)
- 5) 单品件数(套餐中对应 PLU 的数量)
- 6)单品编码(套餐中对应 PLU 的编码, PLU 要先编程)
- 举例:设置套餐 3 为"套餐 C",单价 30 元,包含 3 项单品,单品的数量和编码分别是 1 份 123、2 份 456 和 1 份 789,出售时可进行类折价和加收服务费,销售 时不打印套餐的 PLU 清单,操作如下

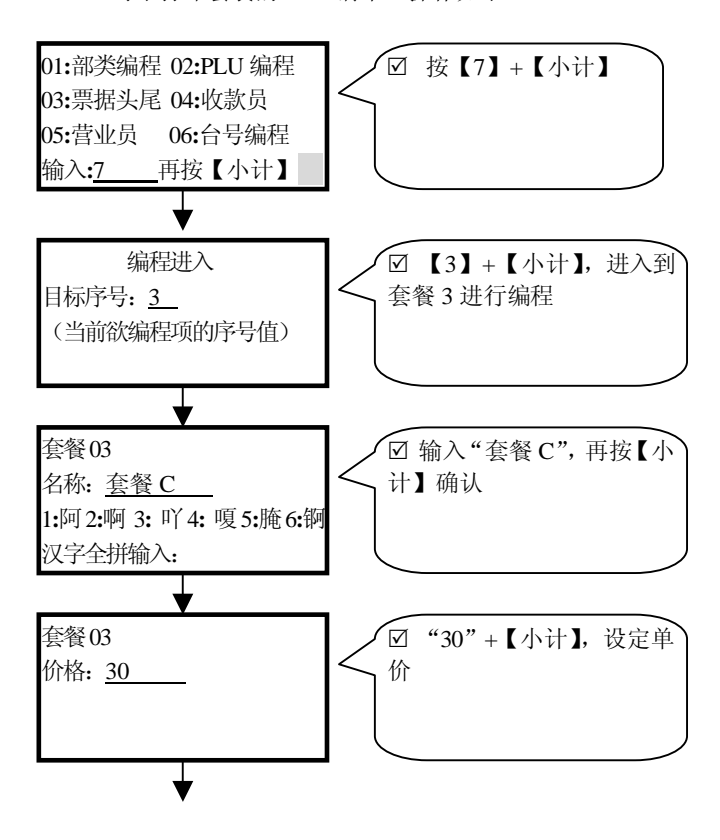

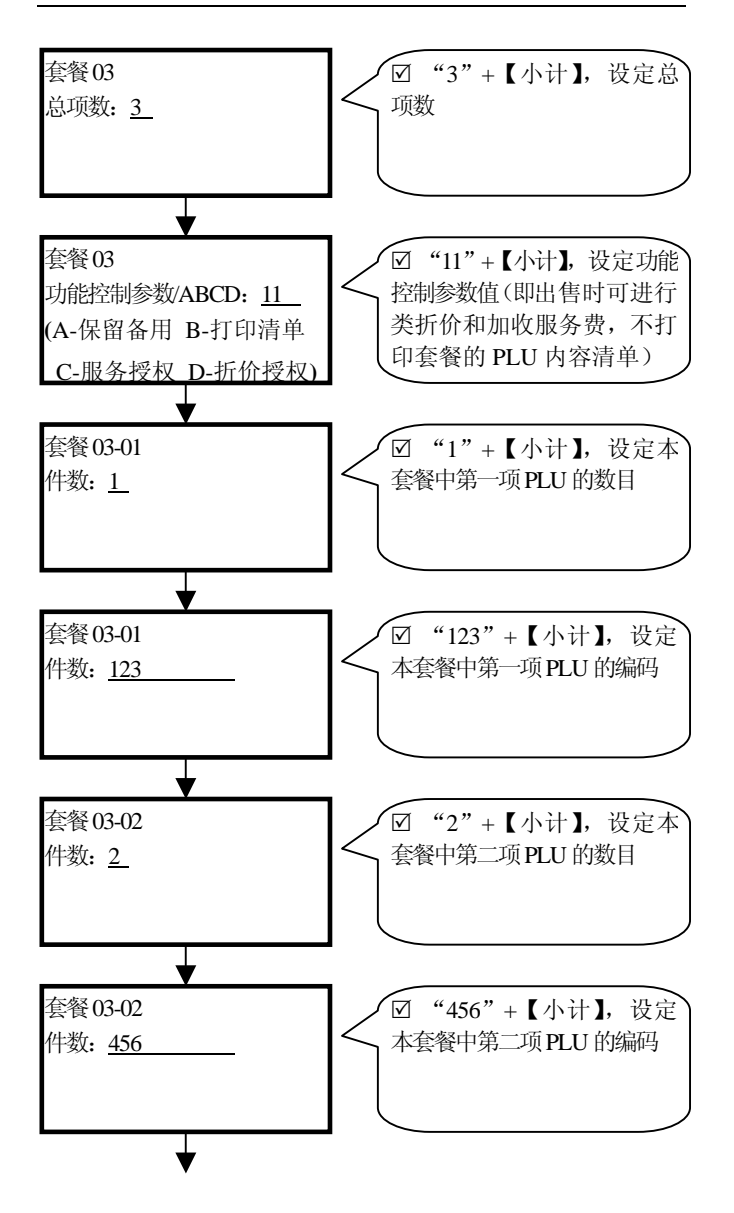

全中文电脑收款机

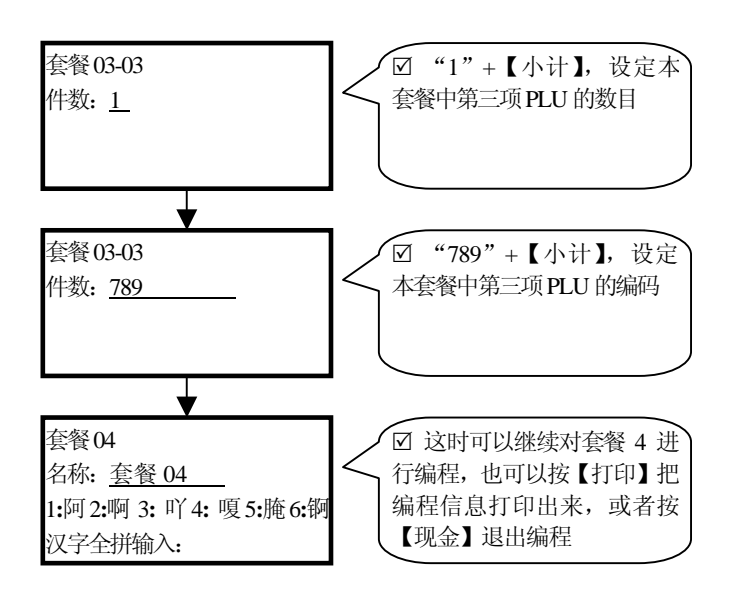

#### 3-10 口味说明编程

口味说明编程是编制一些对 PLU 追加说明的文字信息, 如甜、辣等。

- 进入口味说明 N 编程的方法是:
   按【8】+【小计】+【N】+【小计】进入
- 口味说明编程的内容有:
- 1) 说明(9个汉字/18个字符)
- 举例: □味说明3定义为"加辣椒", 操作如下

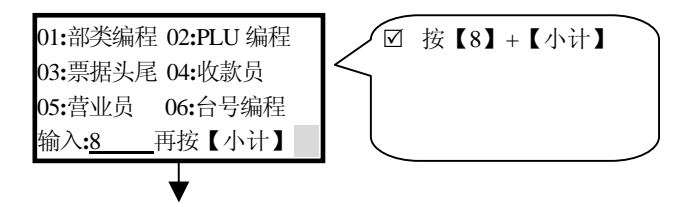

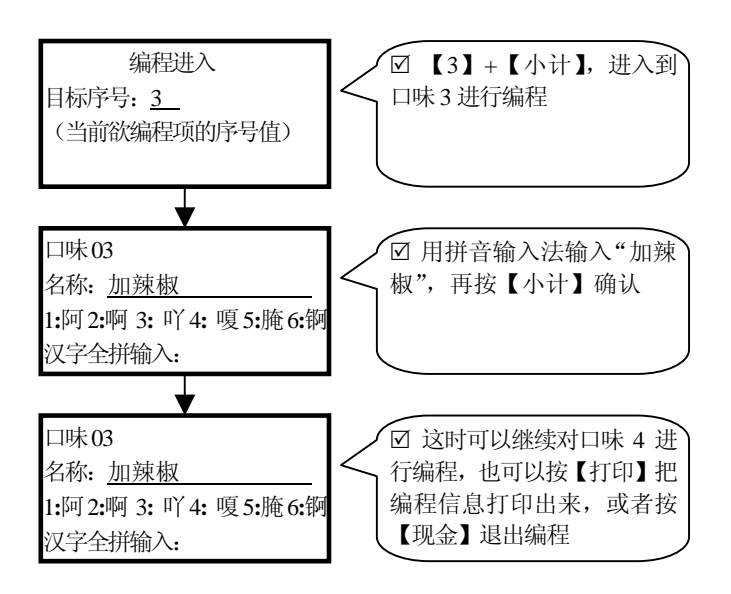

#### 3-11 服务费编程

- 进入服务费编程的方法是:
- 1) 按【9】+【小计】+【小计】进入
- 服务费编程的内容有:
- 1)百分比(加收服务费销售时的默认百分比)
- 2) 名称(5个汉字/10个字符)
- 举例:服务费名称为"包装费",百分比为 5%,操作 如下

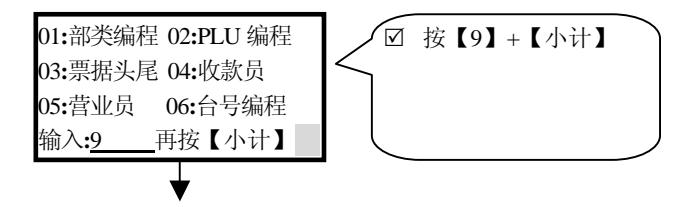

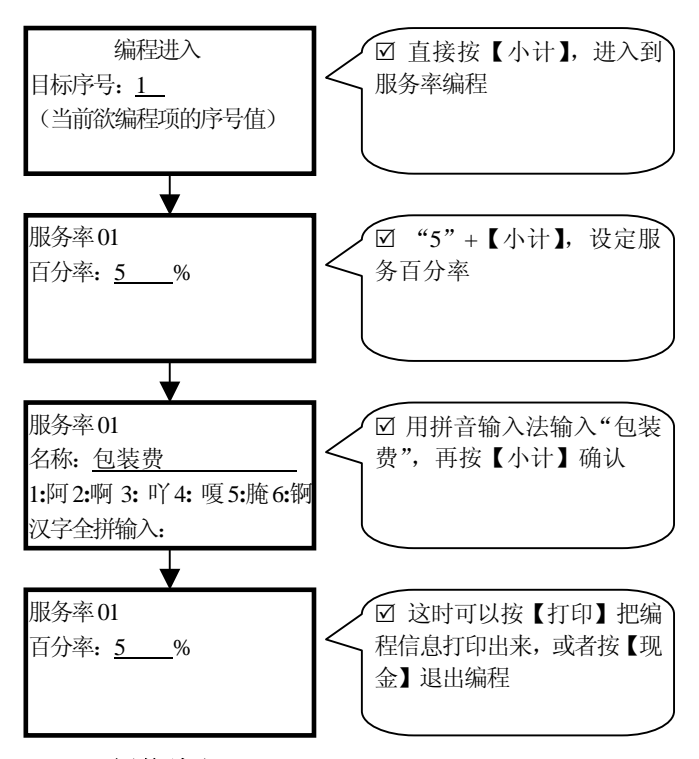

#### 3-12 折价编程

系统支持2种折价方式,折价1是**分类折价**(单品是否可 以折价销售受其所属部类的功能值控制),折价2是**整单折价** (任何单品都折价销售)

• 进入折价编程的方法是:

按"10"+【小计】+【小计】进入

- 折价编程的内容有:
- 1) 百分比(折价销售时的默认百分比)
- 2) 名称(5个汉字/10个字符)
- 举例:设置折价 1 名称为"折价",百分比为 5%,操 作如下

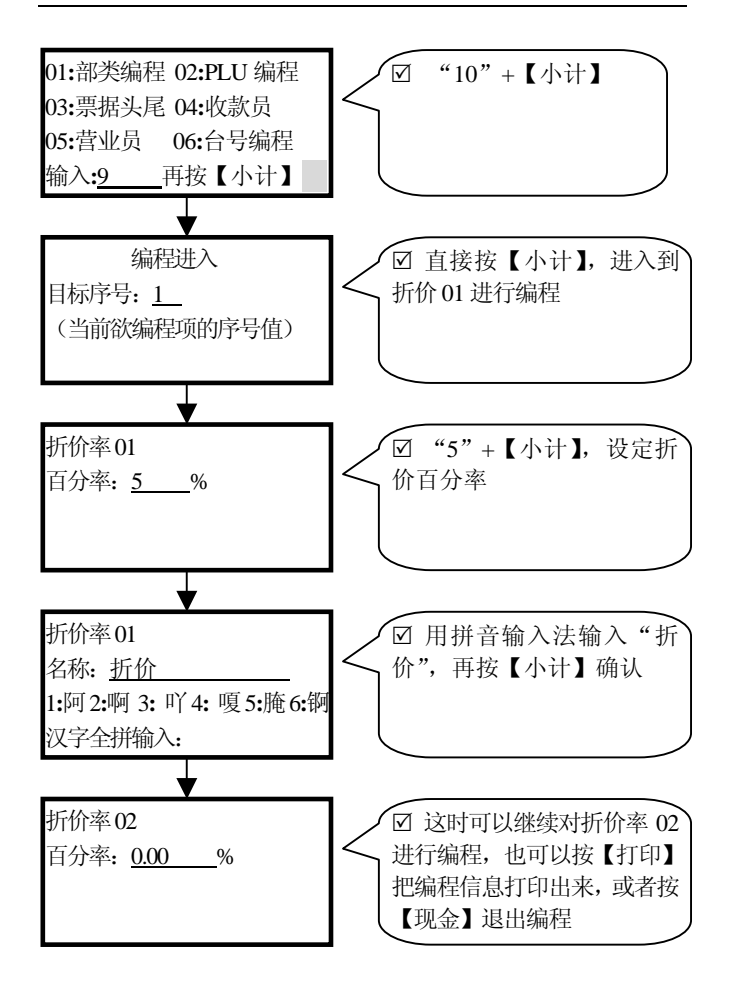

#### 3-13 部类分组编程

部类分组是对各部类再进行分组,如分不同厨房加工等。

● 进入部类分组 N 编程的方法是:

按"11"+【小计】+【N】+【小计】进入

- 部类分组编程的内容有:
- 1) 名称(9个汉字/18个字符)

- 2)功能值(对应 2 位 AB,分别定义为, A: 厨打控制
   B: 所属厨房)
- 举例:设置分组3为"厨部3",送厨房打印(非0送 厨打),所属厨房2,操作如下

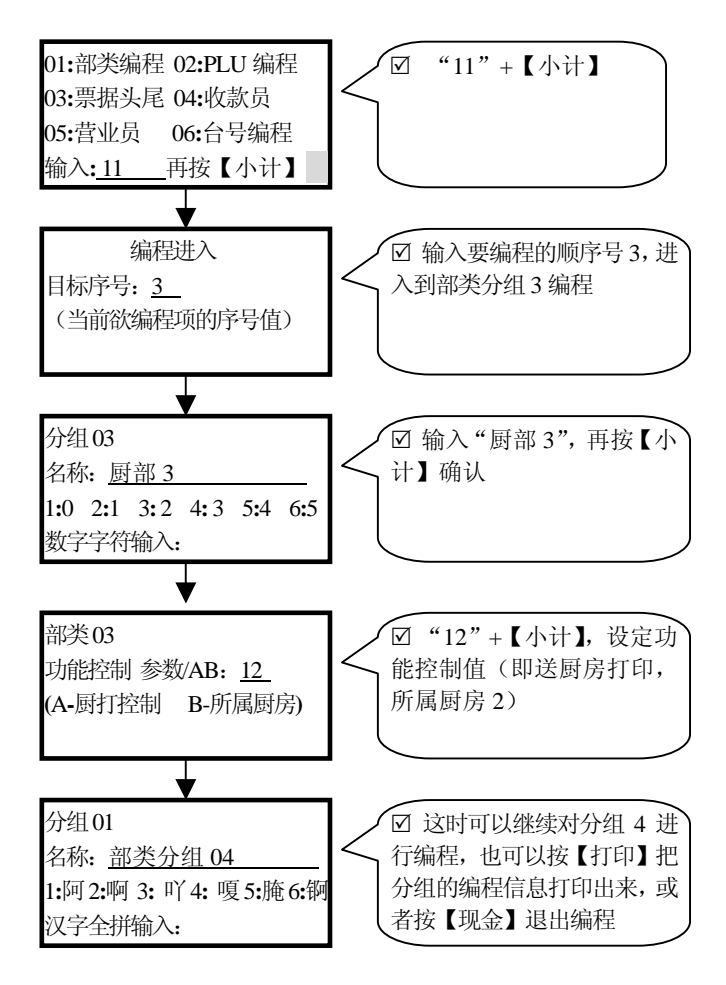

#### 3-14 付款方式编程

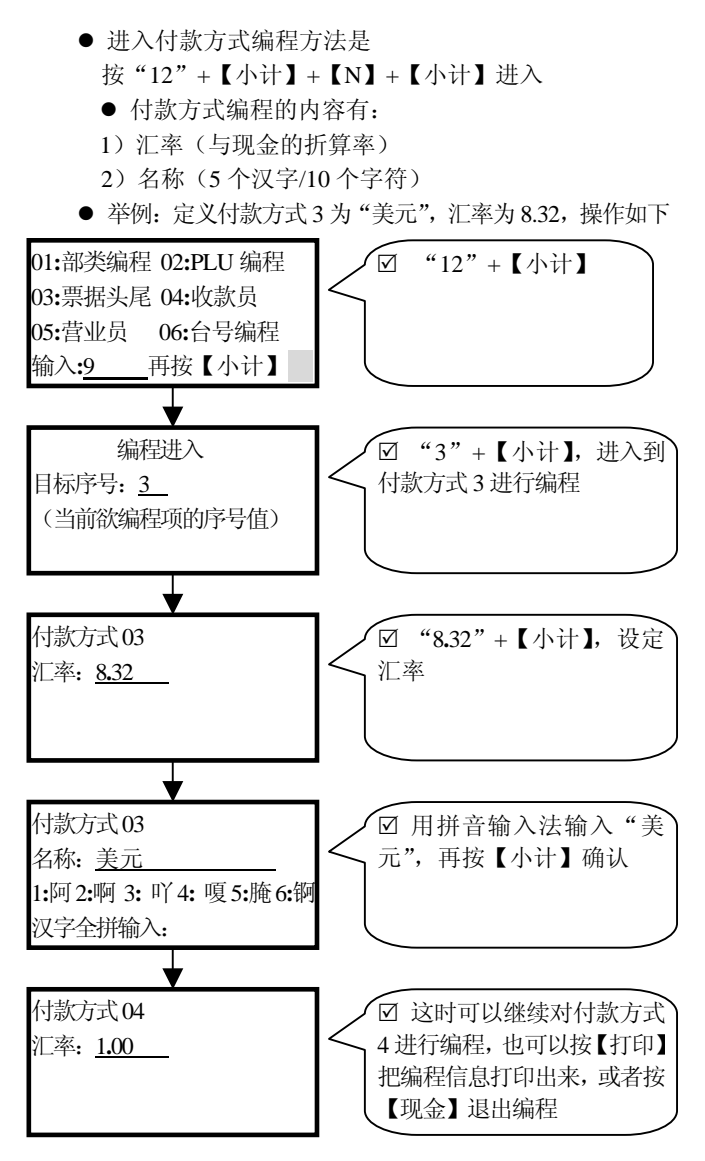
# 3-15 直接 PLU 编程

直接 PLU 是把一个 PLU 的编码定义成一个按键,以便销售时方便快捷操作。

- 进入直接 PLUN 编程的方法是: 按 "13" + 【小计】 + 【N】 + 【小计】进入
- 直接 PLU 编程的内容有:
- 1) PLU 编码(最多 13 位, 先对此 PLU 进行编程)
- 举例: 直接 PLU3 定义为"123", 操作如下

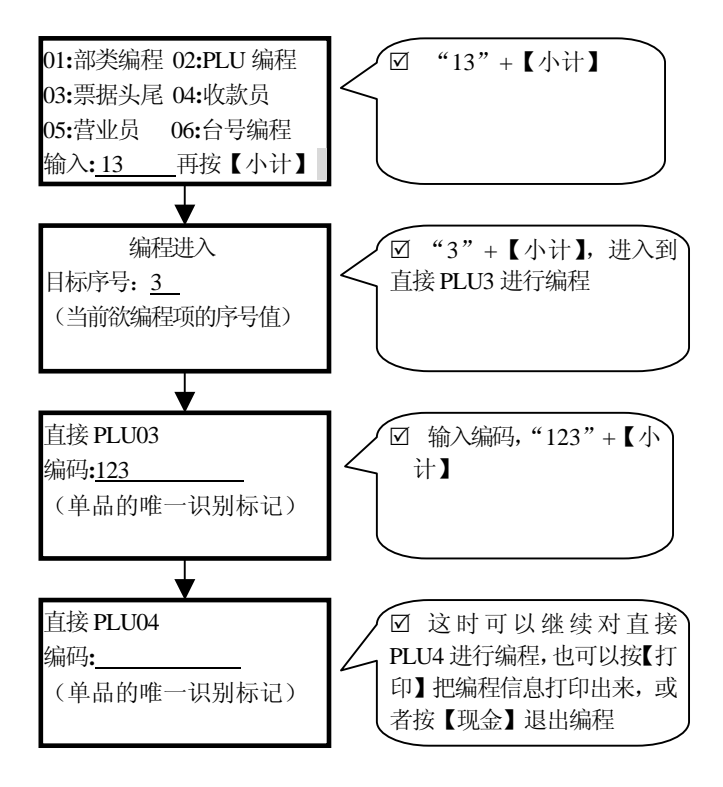

### 3-16 自定义键盘编程

为了给用户使用方便,允许用户对键盘自行定义,自定义 键盘只在销售档有效。在销售档,每粒键可以定义3个功能值, 直接按该键实现的功能称为第一功能值,按【第二功能】+该 键转换实现的功能称为第二功能值,按【第三功能】+该键实 现的功能称为转换**第三功能值**。

在自定义键盘前一定要先使自定义键盘复位为默认键盘, 方法是把控制锁拧到 P 档, 关掉收款机电源,按住第一粒键 (从上到下、从左到右数的第一排第一粒键)再打开电源,直 到收款机显示完全正常(大概需要 30 秒左右)再松开按键; 这样就能保证未定义的键粒仍然与默认键盘相同。要想在销售 档使用自定义键盘,还必须在系统参数 20 开启它。

定义时为了清楚描述键粒的物理位置,给键粒的物理位置 进行坐标编码,称之为键位。键位坐标定义请查看"说明书副 本";直接按"小计"键,可以顺序下翻到须定义的键位。

自定义键盘的步骤为:

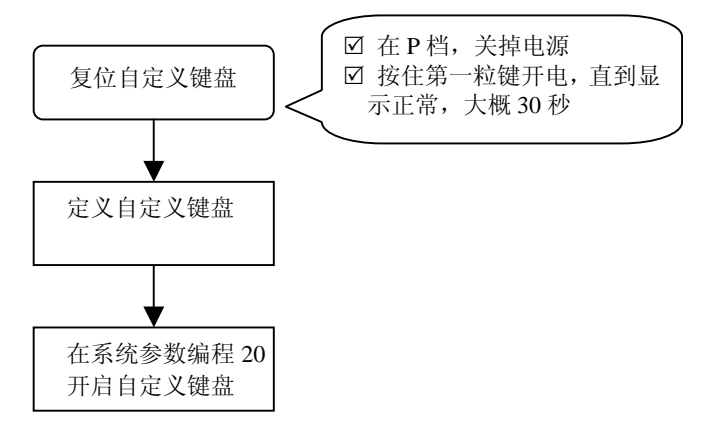

37

| 切能键的键组 正义力: |
|-------------|
|-------------|

| 功能键                  | 键值      | 功能键         | 键值      |
|----------------------|---------|-------------|---------|
| 【0~9】                | 000~009 | 【开台】        | 040     |
| <b>(</b> 00 <b>)</b> | 016     | 【暂结】        | 041     |
| [.]                  | 017     | 【清单】        | 042     |
| 【现金】                 | 018     | 【转台】        | 043     |
| 【小计】                 | 019     | 【合计1】       | 044     |
| 【打印】                 | 020     | 【合计2】       | 045     |
| 【走纸】                 | 021     | 【合计3】       | 046     |
| 【部类】                 | 022     | 【套餐】        | 047     |
| (PLU)                | 023     | 【人数】        | 048     |
| 【乘/时】                | 024     | 【口味】        | 049     |
| 【输入 PLU】             | 025     | 【号码】        | 050     |
| 【取消】                 | 026     | 【电子称】       | 051     |
| 【清除】                 | 027     | 【金额】        | 052     |
| 【退格】                 | 028     | 【计算】        | 053     |
| 【第二功能】               | 029     | 【收入】        | 054     |
| 【第三功能】               | 030     | 【支出】        | 055     |
| 【收款员】                | 031     | 【挂单】        | 056     |
| 【营业员】                | 032     | 【空白键】       | 060     |
| 【类折价】                | 033     | 【付款 01~05】  | 071~075 |
| 【单折价】                | 034     | 【套餐 01~20】  | 081~100 |
| 【服务费】                | 035     | 【部类 01~90】  | 101~190 |
| 【折让】                 | 036     | 【DPLU01~30】 | 191~220 |
| 【退货】                 | 037     | 【口味 01~30】  | 221~250 |
| 【开钱箱】                | 038     | 【非法键】       | 251     |
| 【开/关】                | 039     |             |         |

● 功能键的功用请查看 1-4.1 的功能键定义说明部分

- 进入自定义键盘编程的方法是:
  - 按"14"+【小计】+"键位"+【小计】进入
- 直接自定义键盘编程的内容有:
- 1) 第一功能值(直接按该键实现的功能)
- 2) 第二功能值(先按【第二功能】再按该键实现的功能)
- 1) 第二功能值(先按【第三功能】再按该键实现的功能)

 ● 举例:把"16 键位"(即【走纸】)定义成第一功能值 为【部类 88】(键值 188)、第二功能值为【部类 89】(键值 189)、
 第三功能值为【部类 90】(键值 190)、,操作如下:

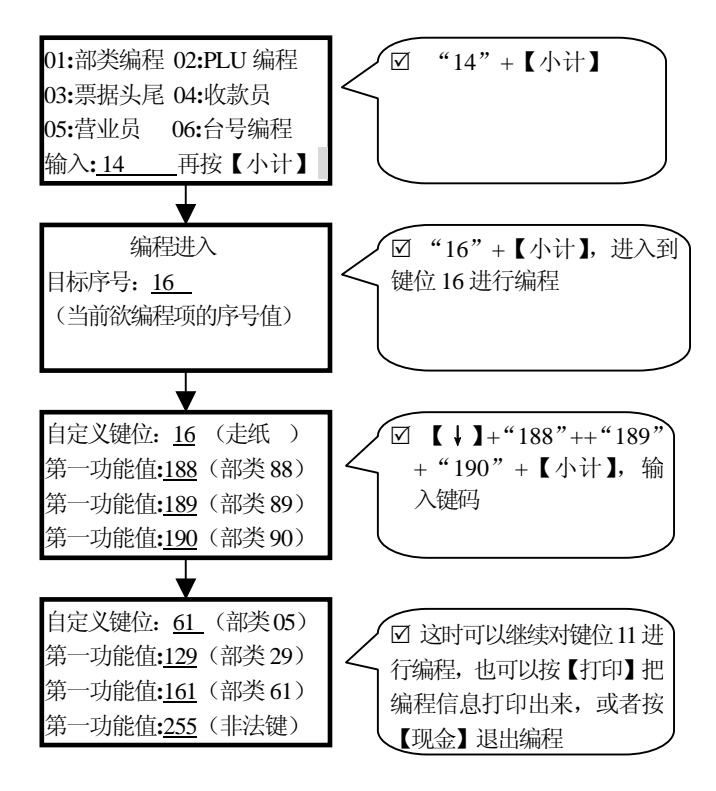

# 3-17 系统参数编程

系统参数是对系统的一些控制参数进行设定。

● 进入系统参数编程的方法是:

1) 按"15"+【小计】+【N】+【小计】进入

● 系统参数编程的内容定义为(以机器上的说明为准)

| 序号    | 默认值 | 功能                                  |
|-------|-----|-------------------------------------|
| 01    | 1   | 通讯机号                                |
| 02    | 1   | 选择通讯波特率                             |
|       |     | 1: 9600b/s 2: 19200 b/s 3: 38400b/s |
| 03    | 1   | 选择通讯方式 1: RS232 2: RS485            |
| 04    | 0   | 设定数量值小数位数                           |
| 05    | 2   | 设定非数量值小数位数                          |
| 06    | 1   | 选择小数有效位处理方式                         |
|       |     | 1: 四舍五入 2: 舍去 3: 舍入                 |
| 07    | 0   | 设定电子称条码起始值                          |
| 08    | 3   | 设定打印机打印深度                           |
| 09    | 4   | 设定票据头行数(头尾最多共9行,头行                  |
|       |     | 值优先)                                |
| 10    | 5   | 设定票据尾行数(头尾最多共9行,头行                  |
|       |     | 值优先)                                |
| 11-19 | 1   | 选择对应票据头/尾第 1-9 行                    |
|       |     | 1: 打印放大 2: 不放大                      |
| 20    | 2   | 选择开启自定义键盘 1: 开启 2: 不开启              |
| 21    | 1   | 选择销售时功能名称 1: 放大 2: 不放大              |
| 22    | 2   | 选择清财务报表后销售流水号                       |
|       |     | 1: 自动复位 2: 不自动复位                    |
| 23    | 1   | 选择打印Z报表后复位该报表                       |
|       |     | 1: 复位 2: 不复位                        |
| 24    | 2   | 选择开启底存报警 1: 开启 2: 不开启               |

全中文电脑收款机

| 25    | 2 | 选择简打 PLU 报表 1: 简打 2: 不简打                |
|-------|---|-----------------------------------------|
| 26    | 1 | PLU 销售时打印编码 1: 打印 2: 不打印                |
| 27    | 0 | 设定票据与票据之间的空行数                           |
| 28    | 2 | 设定报表与报表之间的空行数                           |
| 29    | 9 | 设定收银票据最多复印次数                            |
| 30    | 0 | 屏幕保护等待时间                                |
| 31    | 0 | 厨打间隔 (厨房版专用)                            |
| 32    | 1 | 开台号和名称打印 1:放大 2:不放大                     |
| 33    | 2 | 电子称条码小数位                                |
| 34    | 3 | 汇总报表包括 1:财务报表 2:部类报表 3:两者都是 4:两者不是      |
| 35    | 3 | 汇总报表包括 1:PLU 报表 2:开台报表<br>3:两者都是 4:两者不是 |
| 36    | 3 | 汇总报表包括 1:收款员 2:营业员<br>3:两者都是 4:两者不是     |
| 37    | 3 | 汇总报表包括 1: 套餐报表 2 付款方式<br>3:两者都是 4:两者不是  |
| 38-46 | 1 | 选择对应票据头/尾第 1-9 行<br>1:居中 2:不居中          |
| 47    | 1 | 选择是否打印'收款员'行<br>1:打印 2:不打印              |
| 48    | 1 | 选择是否打印'名称'行<br>1:打印   2:不打印             |
| 49    | 1 | 选择开台台号<br>1: 编程定义   2: 任意台号             |
| 50    | 1 | 打印收银小票份数数量                              |
| 51    | 1 | 销售票据                                    |
|       |   | 1: 即时打印 2: 结昇后打印                        |
| 52    | 1 | 选择是否增打'收银票据'行                           |
|       |   | 1: 定 2: 省                               |
| 53-50 | 0 | 保留备用                                    |

41

# 3-18 时间编程

时间编程是对收款机的系统时间进行调整。

● 进入时间编程的方法是:

按"16"+【小计】+【N】+【小计】进入

- 时间编程的内容有:
- 1)时钟(对应6位,时、分、秒各2位)
- 2)日期(对应8位,百年、年、月、日各2位)
- 举例:调整系统时间为 2004 年 6 月 9 日 11 点 29 分 30
   秒,操作如下

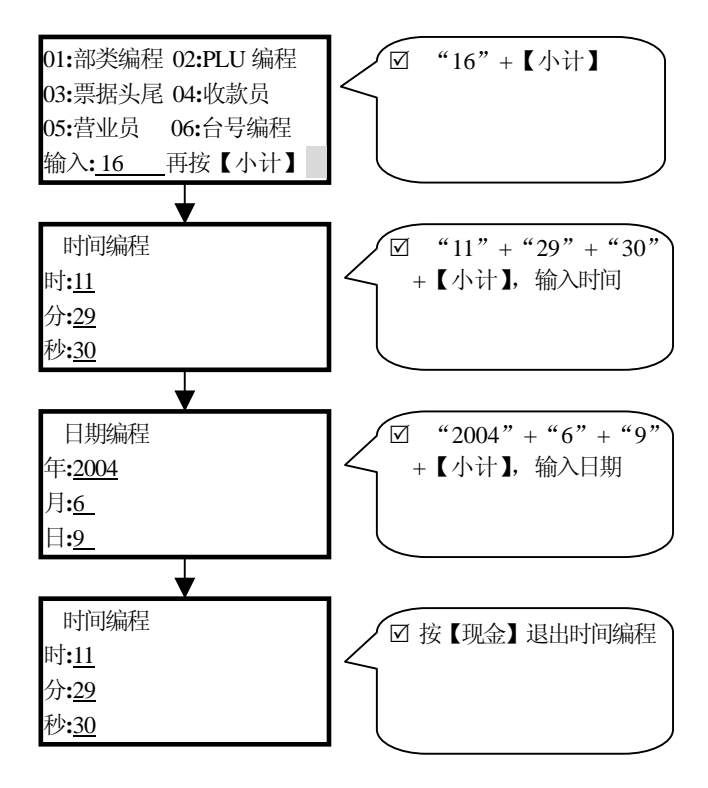

### 3-19 密码编程

密码编程是对系统的经理密码(密码编程1)和退货密码 (密码编程2)进行设定,以便系统管理更安全。

- 进入密码编程的方法是:
   按"17"+【小计】+【N】+【小计】进入
- 密码编程的内容有:
- 1) 密码(最多6位)
- 举例: 经理密码定义为"123456", 操作如下

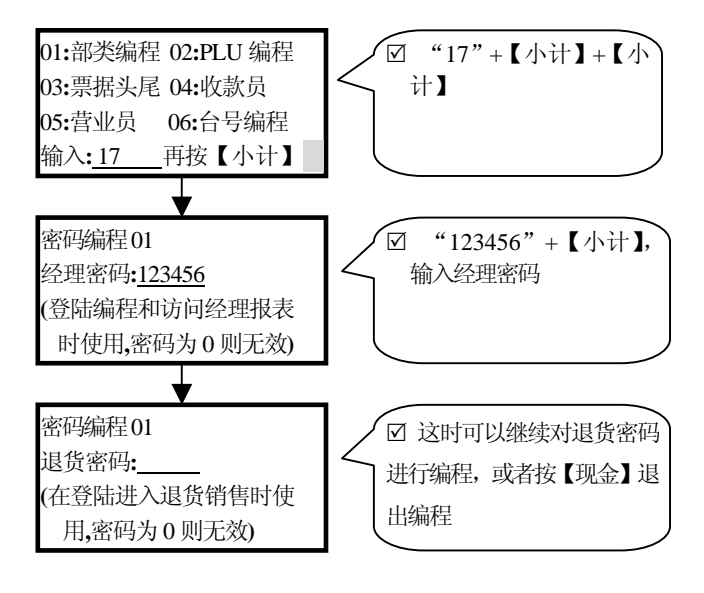

### 3-20 屏保内容编程

屏幕保护内容是在销售档一段时间(在系统参数 30 给予 设定)后,无任何按键,则显示屏保内容。

● 进入屏保内容编程的方法是:

按"18"+【小计】+【N】+【小计】进入

- 屏保内容编程的内容有:
- 1)显示内容(每行12个汉字/24个字符)

● 举例: 屏保内容第1行定义为"上班要保持着装整齐", 操 作如下

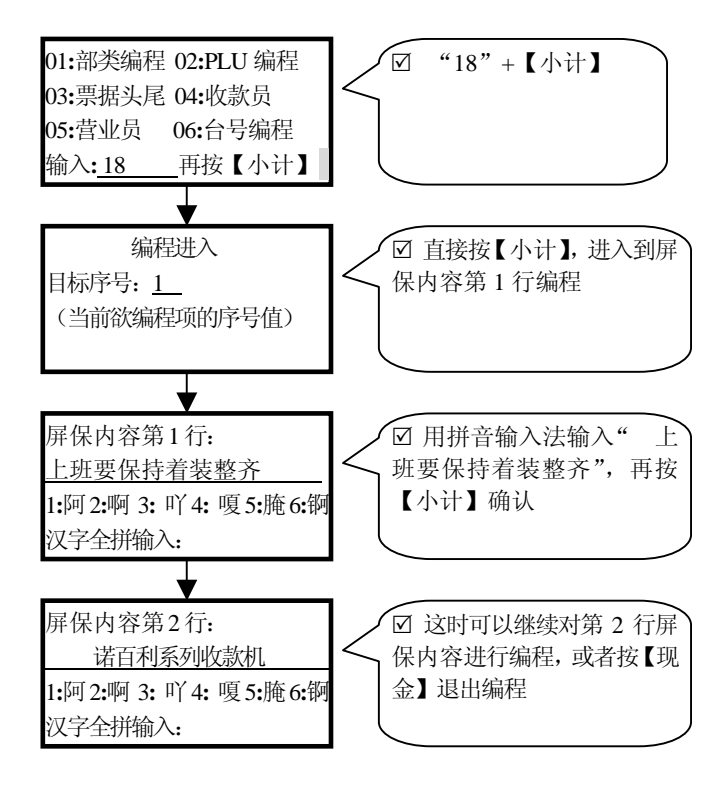

# 第四章 销售

本章内容:

● 销售登陆
 ● 普通销售
 ● 开台销售
 ● 退货销售

# 4-1 销售登陆

控制锁钥匙拧到 R 档时,如果显示时间,可以直接进行销 售操作:若显示收款员锁机,必须先进行收款员登陆才能进行 销售操作。收款员密码登陆的方法是"收款员密码"+【收款 员】。如果有几个收款员共同使用同一台收款机,可以在收款 员编程中设定多个收款员密码,实现在销售过程中分收款员管 理;即使只有一个收款员,为确保安全最好也设定收款员密码, 在无人看守收款机的时间里,对收款机进行收款员锁机,以防 他人胡乱操作或打开钱箱偷走现金。同时收款员要形成下班或 者暂时离开一定要进行收款员锁机的习惯。实现收款员锁机的 方法是,在显示时间的状态下,直接按【收款员】,显示出收 款员锁机即可。

### 4-2 普通销售

在 R 档显示时间的情况下,就可以进行销售操作;在销售时收款机表现出来的功能是:1、打印和显示销售记录;2、 对销售结果进行计算,给出结算额;3、打印和显示结算结果, 为客户提供出详细的交易清单(即收银小票)。下面将介绍基本的销售操作,可根据需要随意组合实现自己的业务要求。

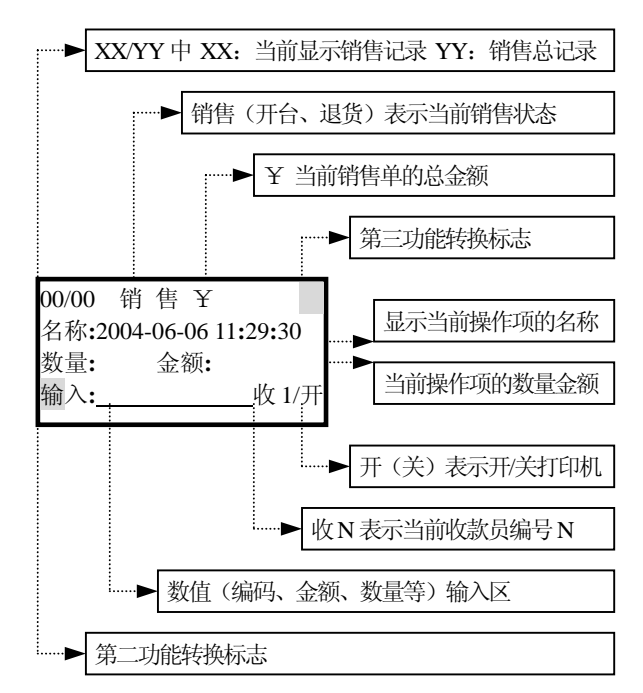

● 显示说明

#### ● 打印提示

销售时,单品若是临时价格销售则在其名称后面追加 打印一个"\*",以注明当前单品为临时价格销售。

● 操作提示

若需要一些默认键盘没有的功能键,请使用自定义键 盘,详细说明查看自定义键盘编程部分,记住先"复位自 定义键盘"、再定义"自定义键盘"、然后在系统参数 20 "开启自定义键盘"后才能在销售档使用自定义键盘。

# 4-2.1 部类销售

每个部类可以定义成许多 PLU 的归类,也可以只单独定义 成某个具体的商品;部类销售主要是针对后者(即部类单品) 而言的。下面举例,假设在部类编程中已经将部类1定义成了 "泰国优质大米"、单价 39 元。

- 01/01 销售¥39.0

   名称:泰国优质大米

   数量:1 金额:39.0

   输入:\_\_\_\_\_收1/开

   01/01 销售¥0.0

   名称:

   数量: 金额:

   输入:\_\_\_\_\_收1/开
- 部类单品默认价格销售

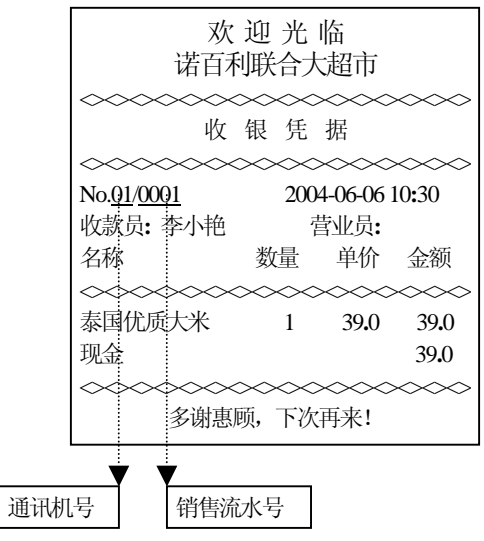

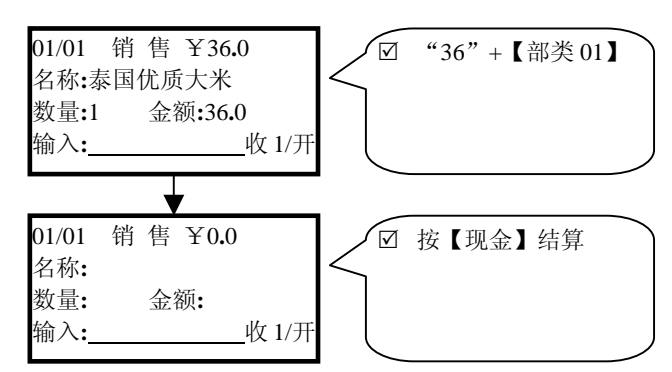

部类单品临时价格销售

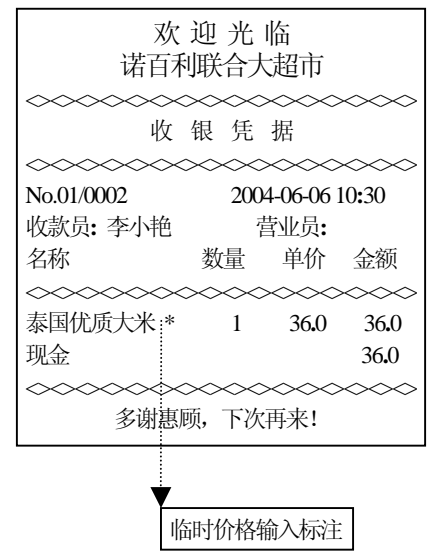

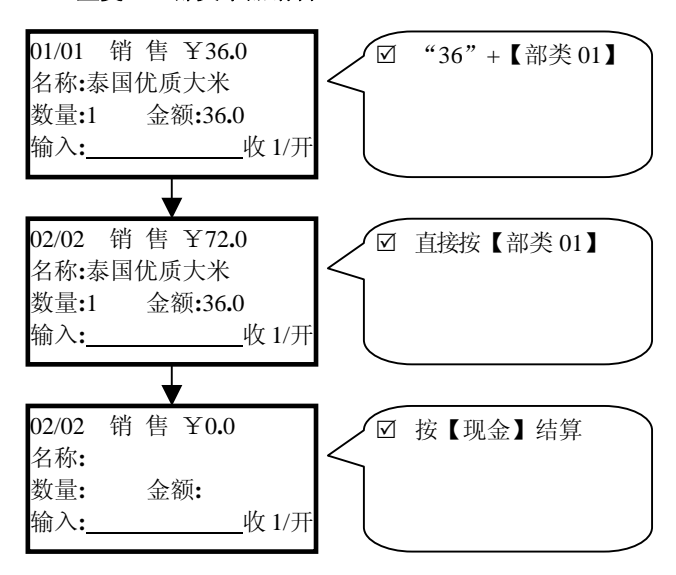

#### ● 重复上一部类单品销售

| 欢 迎 光 临<br>诺百利联合大超市                                                   |                  |                                       |         |  |  |
|-----------------------------------------------------------------------|------------------|---------------------------------------|---------|--|--|
| 火 银 凭 据                                                               |                  |                                       |         |  |  |
| No.01/0003 收款员:李小艳                                                    | 200<br>200<br>数量 | ××××××××××××××××××××××××××××××××××××× | (10:30) |  |  |
| 泰国优质大米 * 1 36.0 36.0<br>泰国优质大米 * 1 36.0 36.0<br>现金 36.0<br>多谢惠顾,下次再来! |                  |                                       |         |  |  |

# 4-2.2 PLU 销售

在编程档,对 PLU 进行编程后,每个单品/PLU 都拥有一个唯一的编码,利用编码就可以调用它们的信息进行销售。下面举例,假设在 PLU 编程中已经将"茅台"定义为编码 123、单价 366.0 元。

● PLU 默认价格销售

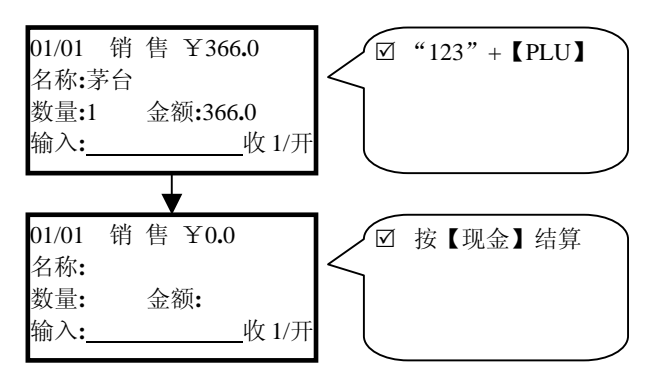

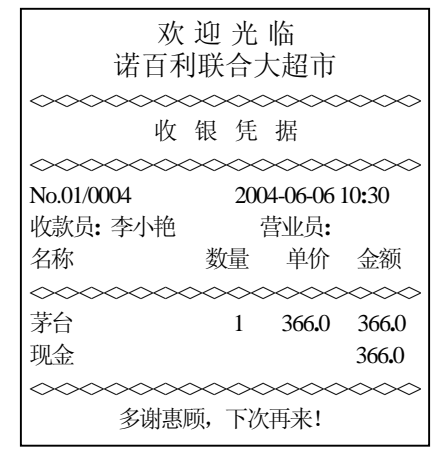

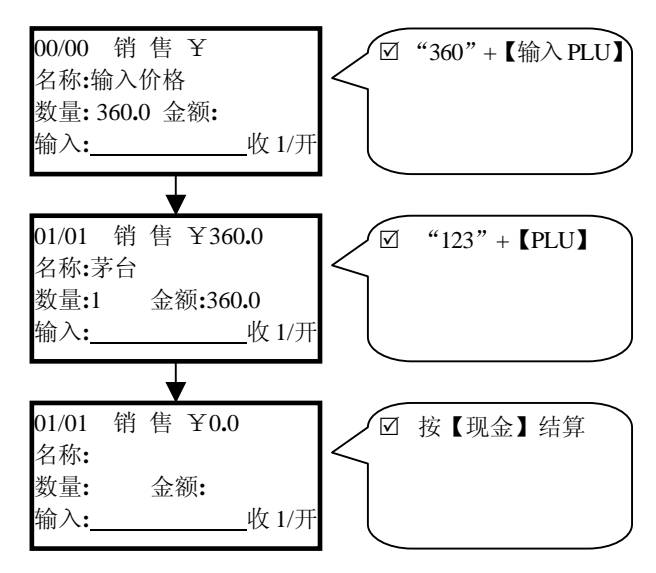

#### ● PLU 临时价格销售

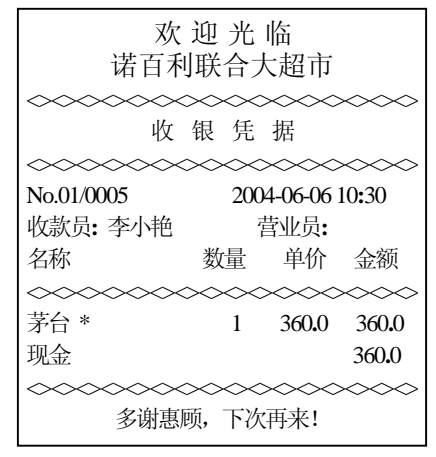

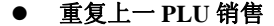

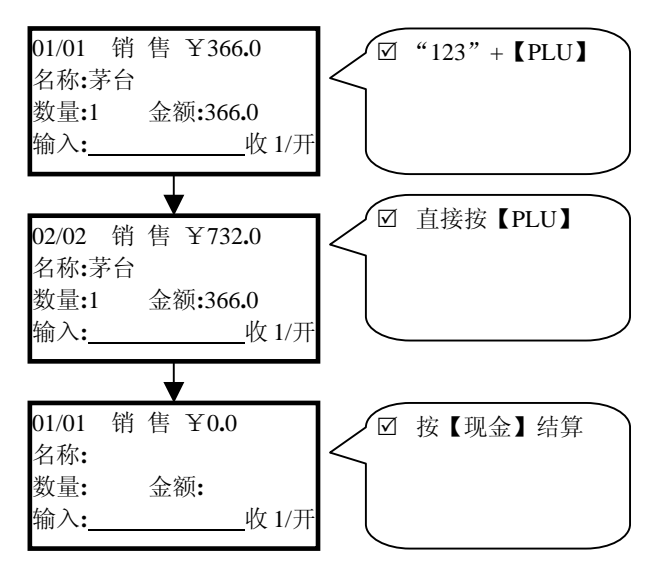

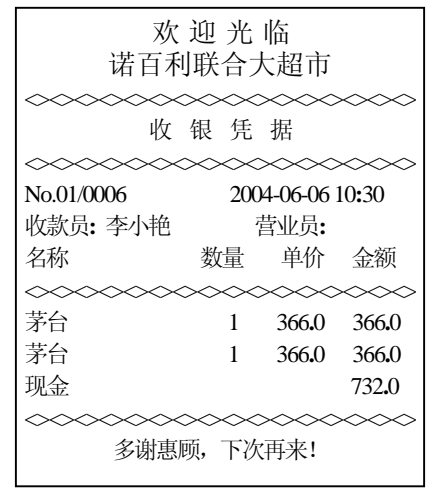

#### ● 电子称条码识别

收款机能识别电子称金额条码,条码格式为:

|--|

其中起始位在系统参数7给予设定,金额默认为2位小数。

# 4-2.3 直接 PLU 销售

在编程档,对直接 PLU 编好程后,每个直接 PLU 键就是 对应的"编码"+【PLU】。下面举例,假设已经将直接 PLU1 定 义为编码 123。

### ● 直接 PLU 默认价格销售

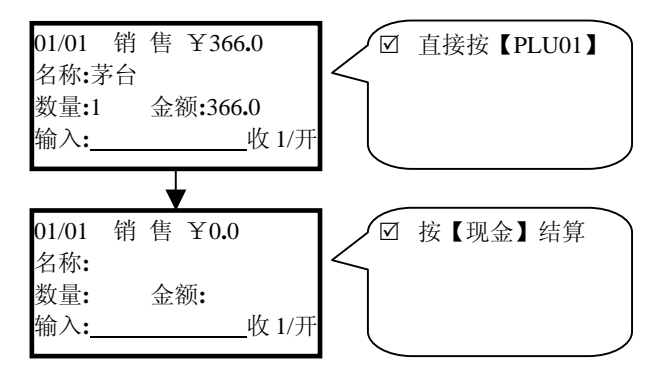

| 欢 迎 光 临<br>诺百利联合大超市                     |             |            |            |                  |
|-----------------------------------------|-------------|------------|------------|------------------|
|                                         | >>>><br>银 隽 | <>>><br>〕据 | $\gg$      | ~~~~             |
| ~~~~~                                   | $\sim \sim$ | $\sim\sim$ | $\gg$      | $\sim \sim \sim$ |
| No.01/0007                              | 20          | )04-06     | -06 1      | 0:30             |
| 收款员: 李小艳                                |             | 营业         | 员 <b>:</b> |                  |
| 名称                                      | 数量          | 单          | 价          | 金额               |
| ~~~~~~                                  | $\sim \sim$ | $\sim$     | $\sim\sim$ | $\sim \sim \sim$ |
| 茅台                                      | 1           | 366        | 5.0        | 366.0            |
| 现金                                      |             |            |            | 366.0            |
| ~~~~~~~~~~~~~~~~~~~~~~~~~~~~~~~~~~~~~~~ |             |            |            |                  |
| 多谢惠顾,下次再来!                              |             |            |            |                  |

#### 4-2.4 临时价格的实现

临时价格是相对单品默认价格而言的,在销售单品前先输入"价格"+【输入PLU】就可实现单品的临时销售价格输入; 对于临时价格销售的单品,收款机会在其名称后面追加打印一个"\*"以示区别。示例请参考 4-2.2 PLU 销售中的 PLU 临时价格销售章节。

## 4-2.5 多件销售的实现

有时客户需要购买多件同一商品,这时可以用多件销售的 方法简化其操作(当然如果不怕麻烦的话也可以一件一件的销 售实现),方法是在销售单品前先输入"数量"+【乘/时】就 可实现单品的多件销售。例如

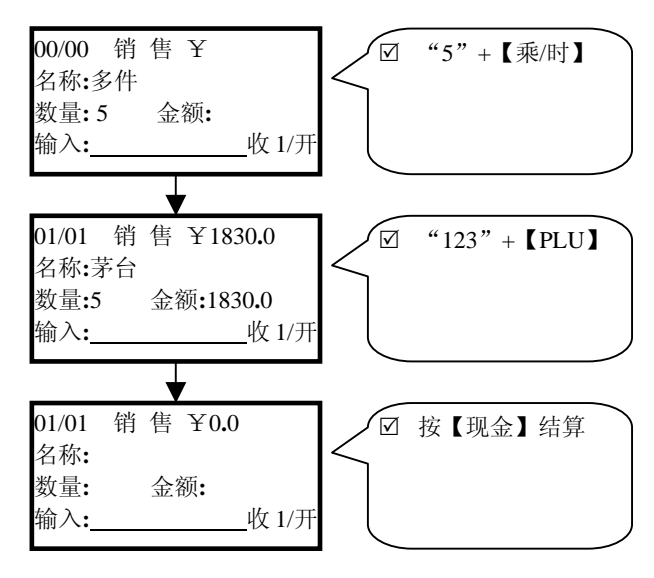

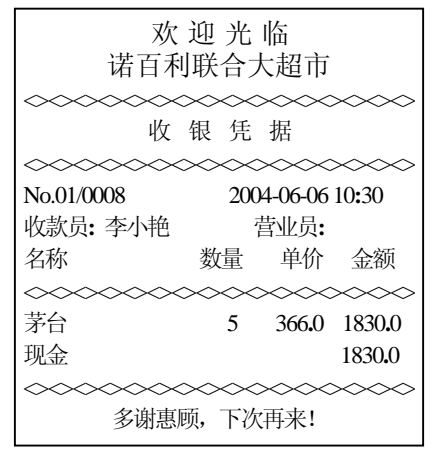

# 4-2.6 拆零销售的实现

有时我们需要对一些定义好了的商品进行拆开销售(称之为拆零销售),例如在 PLU 编程时定义了"555 牌香烟"编码为789,单价是110元/条(每条10包),而客户只买3包"555 牌香烟"时,就要进行拆零销售。方法是在销售单品前先输入 "分子"+【乘/时】+"分母"+【乘/时】就可实现单品的拆 零销售(由于这时数量有小数运算,应该先在系统参数编程中 定义数量小数位为2位有效位,即系统参数4设为2)。举例

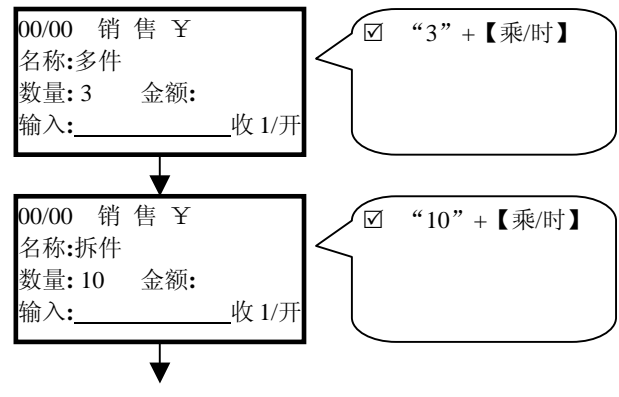

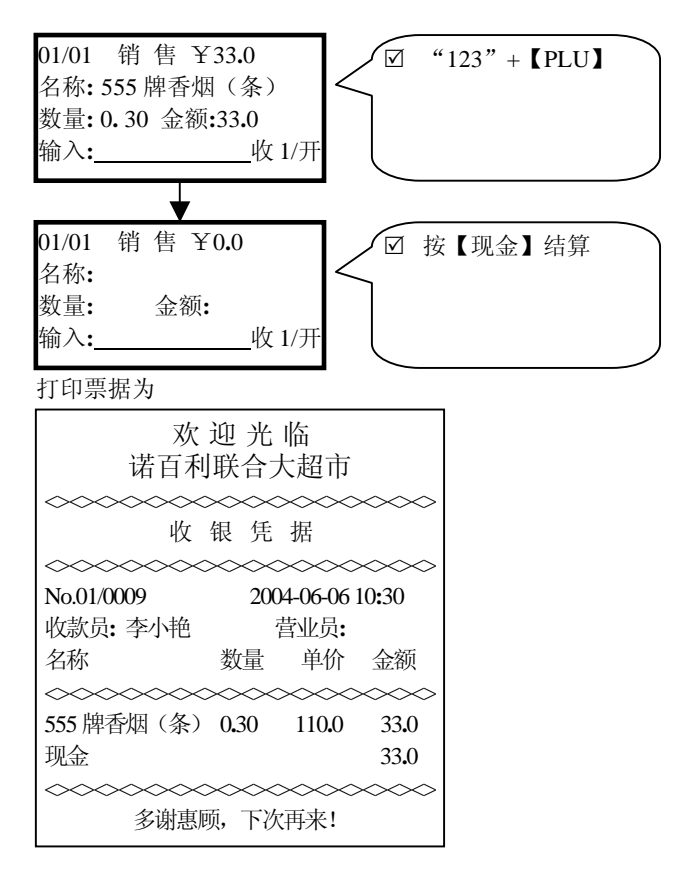

# 4-2.7 折价销售的实现

在销售时,有时需要给客户打折,称之为折价销售。分类 折价销售时,其单品是否可折价受其所属部类的功能值控制。 假设在折价编程中定义了折价1(即分类折价)为5%,举例

## ● 调用默认折价百分比折价销售

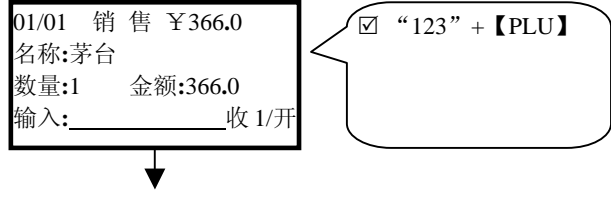

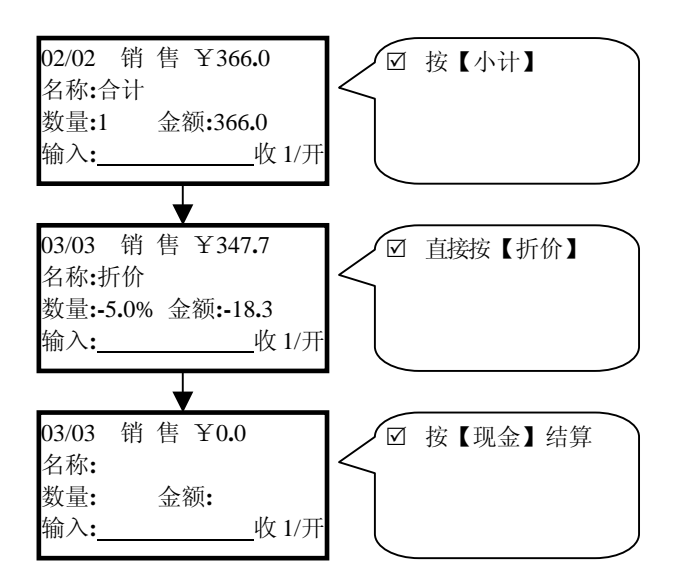

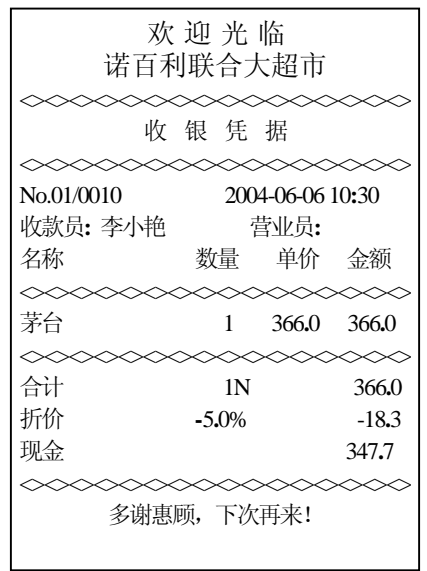

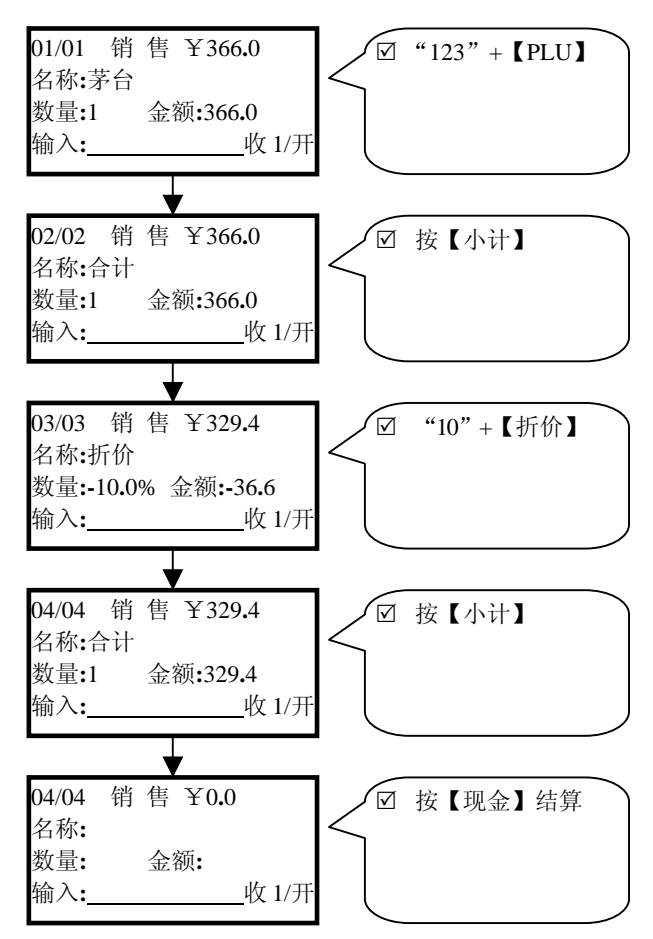

● 临时输入折价百分比折价销售

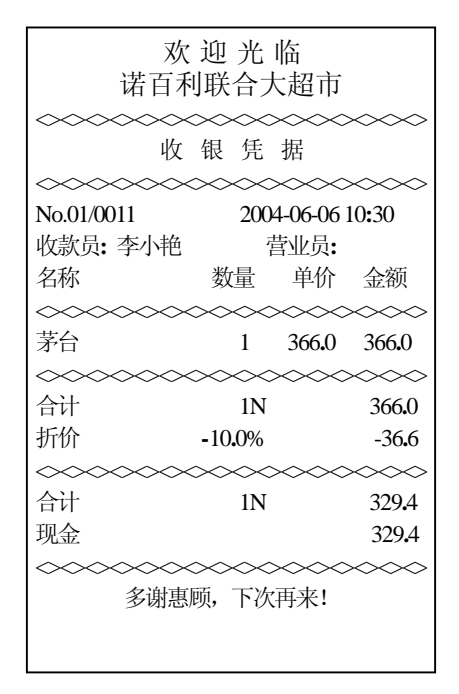

# 4-2.8 加收服务费

在销售时,有时给客户所买商品提供额外服务时(如精美 包装等),需要收取一定的服务费用,称之为加收服务费。销 售时,其单品是否可加收服务费受其所属部类的功能值控制。 假设在服务费编程中定义了服务费百分比为10%,举例

调用默认服务百分比

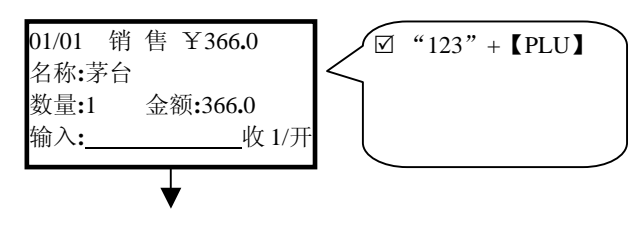

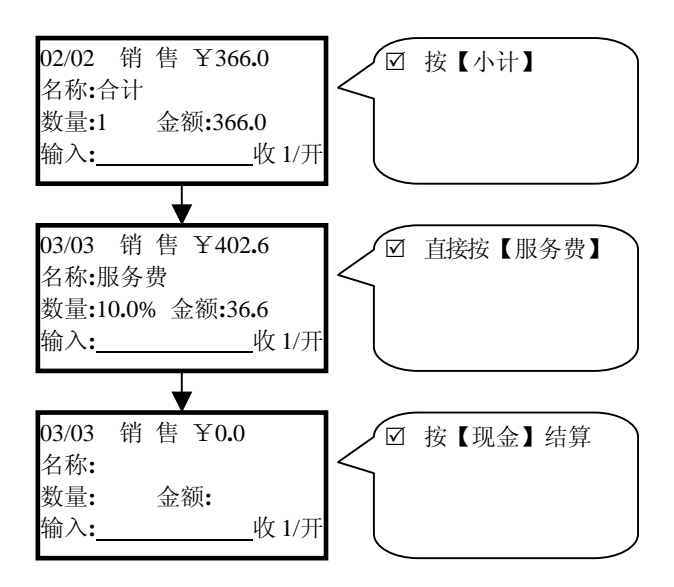

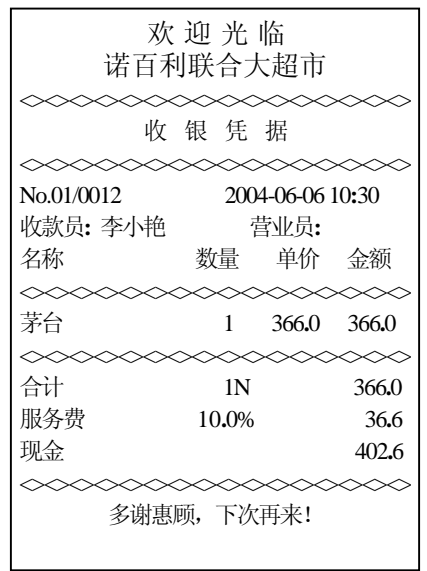

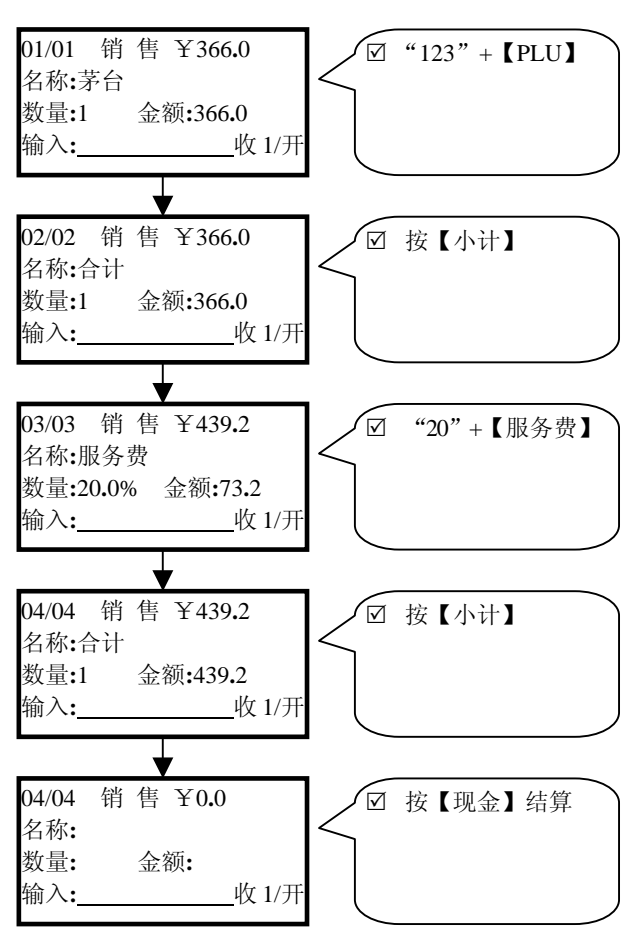

临时输入服务百分比

| 欢 迎 光 临<br>诺百利联合大超市                   |                                       |                                 |  |  |  |
|---------------------------------------|---------------------------------------|---------------------------------|--|--|--|
| ☆☆☆☆☆☆☆☆☆☆☆☆☆☆☆☆☆☆☆☆☆☆☆☆☆☆☆☆☆☆☆☆☆☆☆☆☆ | ××××××××××××××××××××××××××××××××××××× | ~~~~                            |  |  |  |
| No.01/0013<br>收款员:李小艳<br>名称    娄      | 2004-06-06<br>营业员:<br>处量 单价           | ~~~~<br>10:30<br>金额             |  |  |  |
| 茅台                                    | 1 366.0                               | 366.0                           |  |  |  |
| 合计       服务费     2                    | 1N<br>20 <b>.</b> 0%                  | 366 <b>.</b> 0<br>73 <b>.</b> 2 |  |  |  |
|                                       | 1N                                    | 439.2<br>439.2                  |  |  |  |
| >>>>>>>>>>>>>>>>>>>>>>>>>>>>>>>>>>>   |                                       |                                 |  |  |  |

# 4-2.9 折让零头额

在销售时,有时结算时会出现一些零头额,由于社会的发展,很多情况下大家对零头数都不太计较;但是收款机作为一个管理系统需要帐目清楚,这时就需要对零头额进行处理,称 之为折让,相当于给客户优惠。举例

● 直接折让最后1位零头

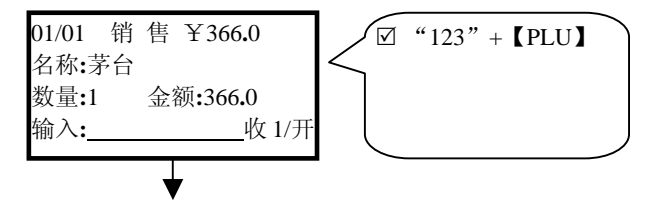

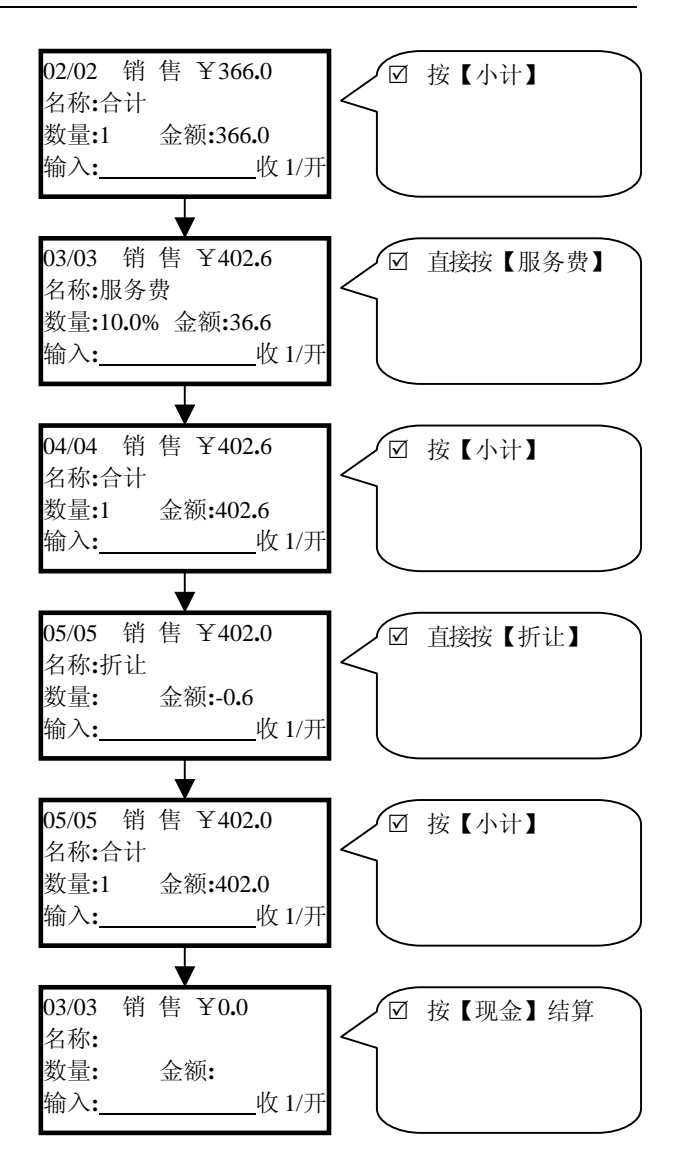

| 欢 迎 光 临<br>诺百利联合大超市                  |                                    |                                        |  |  |
|--------------------------------------|------------------------------------|----------------------------------------|--|--|
| ◇◇◇◇◇◇◇◇◇◇◇◇◇◇◇◇◇◇◇◇◇◇◇◇◇◇◇◇◇◇◇◇◇◇◇◇ | ₩ 凭 据                              | >>>>>>>>>>>>>>>>>>>>>>>>>>>>>>>>>>>>>> |  |  |
| No.01/0014<br>收款员:李小艳<br>名称          | <b>2004-06-06</b><br>营业员:<br>数量 单价 | 2000<br>10 <b>:</b> 30<br>金额           |  |  |
| ◇◇◇◇◇◇◇◇◇ 茅台                         | 1 366.0                            | 366.0                                  |  |  |
| <ul><li>合计</li><li>服务费</li></ul>     | 1N<br>10 <b>.</b> 0%               | 366 <b>.</b> 0<br>36 <b>.</b> 6        |  |  |
|                                      | 1N                                 | 402.6<br>0.6                           |  |  |
|                                      | 1N                                 | 402.0<br>402.0                         |  |  |
| >>>>>>>>>>>>>>>>>>>>>>>>>>>>>>>>>>>  |                                    |                                        |  |  |

输入折让零头

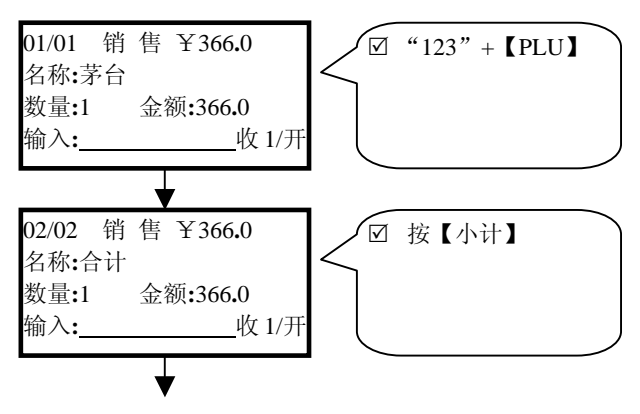

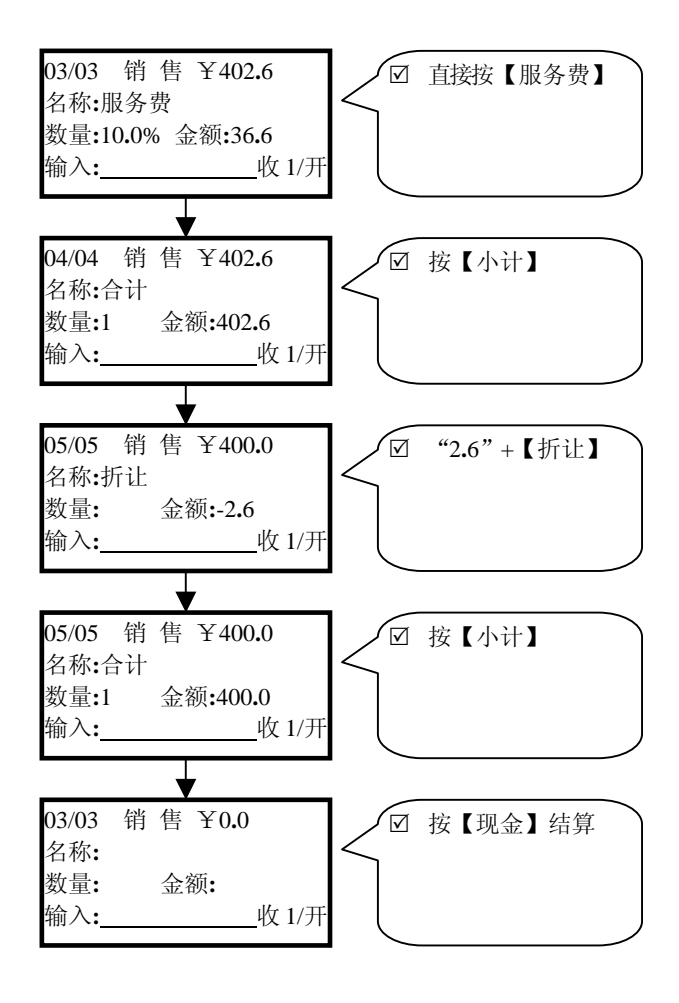

| 太 迎 光 临<br>诺百利联合大超市                                                                                               |  |  |  |  |  |
|----------------------------------------------------------------------------------------------------|--|--|--|--|--|
| ◇◇◇◇◇◇◇◇◇◇◇◇◇◇◇◇◇◇◇◇◇◇◇◇◇◇◇◇◇◇◇◇◇◇◇◇◇                                                                             |  |  |  |  |  |
| No.01/0015         2004-06-06 10:30           收款员: 李小艳         营业员:           名称         数量         单价         金额 |  |  |  |  |  |
| 茅台 1 366.0 366.0                                                                                                  |  |  |  |  |  |
| 合计         1N         366.0           服务费         10.0%         36.6                                              |  |  |  |  |  |
| 合计         IN         402.6           折让         2.6                                                              |  |  |  |  |  |
| 合计         1N         400.0           现金         400.0                                                            |  |  |  |  |  |
| >>>>>>>>>>>>>>>>>>>>>>>>>>>>>>>>>>>                                                                               |  |  |  |  |  |

# 4-2.10 合计额处理

在销售结算时,有些需要对总额的最后一位小数进行处理,系统提供了3个功能键以供使用,分别是

| 【合计1】 | 等于【小计】+ 最后一位小数舍入   |
|-------|--------------------|
| 【合计2】 | 等于【小计】+ 最后一位小数舍去   |
| 【合计3】 | 等于【小计】+ 最后一位小数四舍五入 |

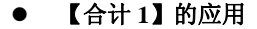

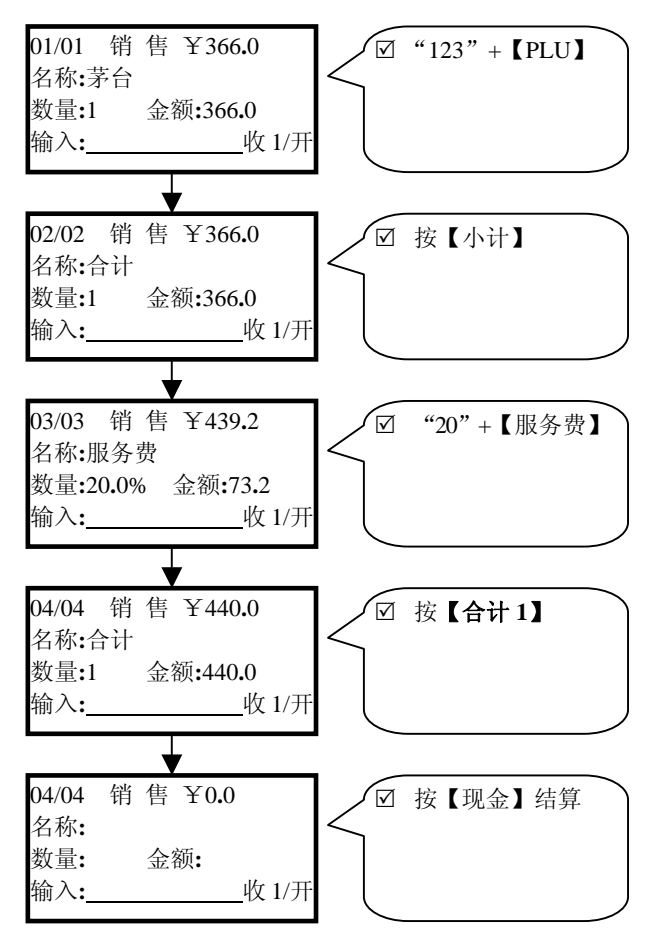

| 欢 迎 光 临<br>诺百利联合大超市                   |                                       |                                |                                 |  |
|---------------------------------------|---------------------------------------|--------------------------------|---------------------------------|--|
| ····································· | ≫∽∽∽<br>银 凭<br>∽~~~                   | ◇◇◇◇<br>据<br>◇◇◇◇              | ~~~~                            |  |
| No.01/0016<br>收款员:李小艳<br>名称           | ~~~~~~~~~~~~~~~~~~~~~~~~~~~~~~~~~~~~~ | ~~~~<br>针-06-06〕<br>封业员:<br>单价 | ~~~~<br>10:30<br>金额             |  |
| →→→→→→→→→→→→→→→→→→→→→→→→→→→→→→→→→→→→  | 1                                     | 366 <b>.</b> 0                 | 366.0                           |  |
| 合计<br>服务费                             | 1N<br>20 <b>.</b> 0%                  |                                | 366 <b>.</b> 0<br>73 <b>.</b> 2 |  |
| ◇◇◇◇◇◇◇◇◇<br>合计<br>现金                 | 1N                                    | ~~~~                           | 440.0<br>440.0                  |  |
| 多谢惠顾,下次再来!                            |                                       |                                |                                 |  |

● 【合计 2】的应用

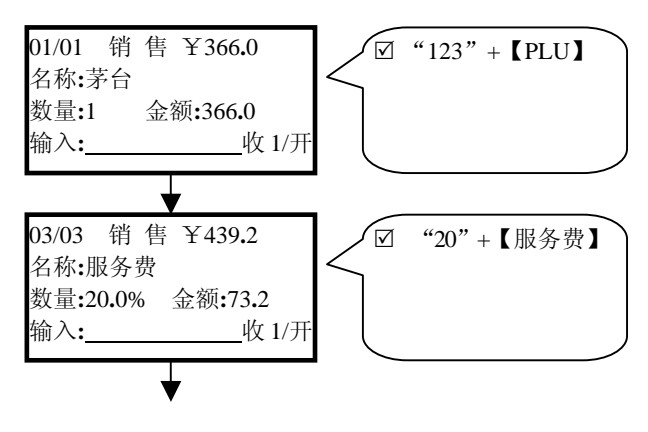

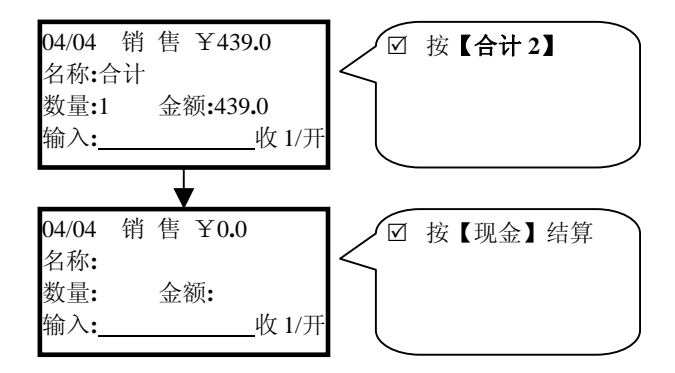

| 欢迎光临<br>诺百利联合大超市                      |                                                            |  |  |
|---------------------------------------|------------------------------------------------------------|--|--|
| ☆☆☆☆☆☆☆☆☆☆☆☆☆☆☆☆☆☆☆☆☆☆☆☆☆☆☆☆☆☆☆☆☆☆☆☆☆ | 《 据                                                        |  |  |
| No.01/0017<br>收款员: 李小艳<br>名称 数        | 2004-06-06 10:30         营业员:         雪量       单价       金额 |  |  |
| 茅台       服务费       20                 | 1         366.0         366.0           0.0%         73.2  |  |  |
| <ul><li>合计</li><li>现金</li></ul>       | 1N 440.0<br>440.0                                          |  |  |
| >>>>>>>>>>>>>>>>>>>>>>>>>>>>>>>>>>>   |                                                            |  |  |

69

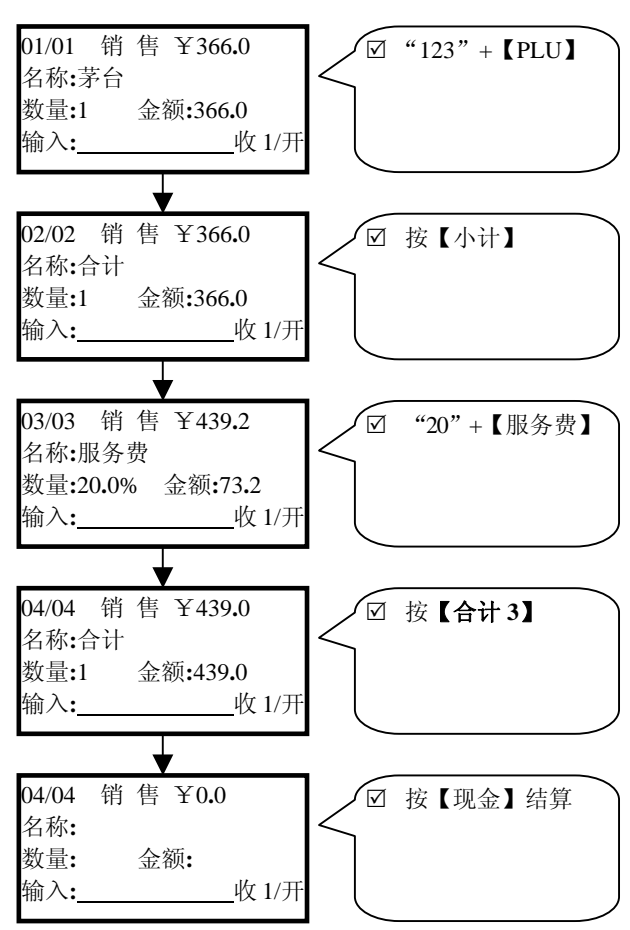

● 【合计 3】的应用(四舍)

| 欢 迎 光 临<br>诺百利联合大超市                   |                                       |                                 |  |
|---------------------------------------|---------------------------------------|---------------------------------|--|
| 收                                     | >>>>>>>>>>>>>>>>>>>>>>>>>>>>>>>>>>>>> | ~~~~~                           |  |
| No.01/0018<br>收款员:李小艳<br>名称           | 2004-06-6<br>营业员<br>数量 单f             | 26 10:30<br>注:<br>介 金额          |  |
| → → → → → → → → → → → → → → → → → → → | 1 366                                 | .0 366.0                        |  |
| 合计<br>服务费                             | 1N<br>20 <b>.</b> 0%                  | 366 <b>.</b> 0<br>73 <b>.</b> 2 |  |
|                                       | lN                                    | 439.0<br>439.0                  |  |
| >>>>>>>>>>>>>>>>>>>>>>>>>>>>>>>>>>>   |                                       |                                 |  |

• 【合计 3】的应用(五入)

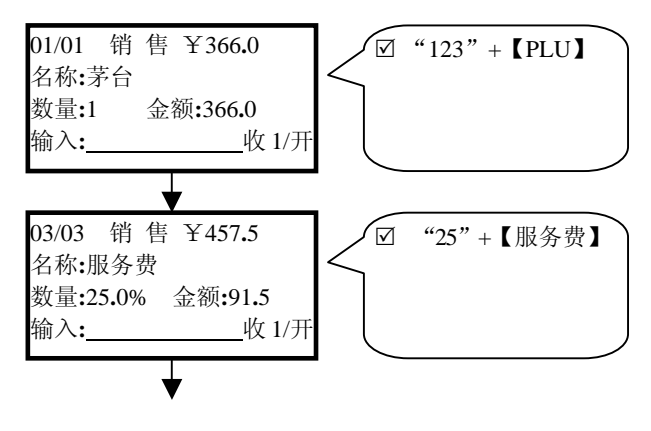

71
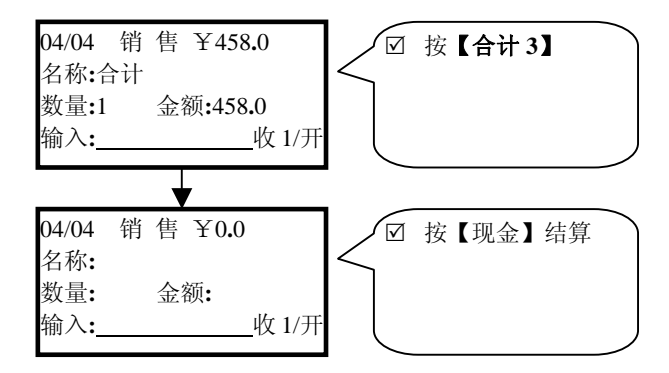

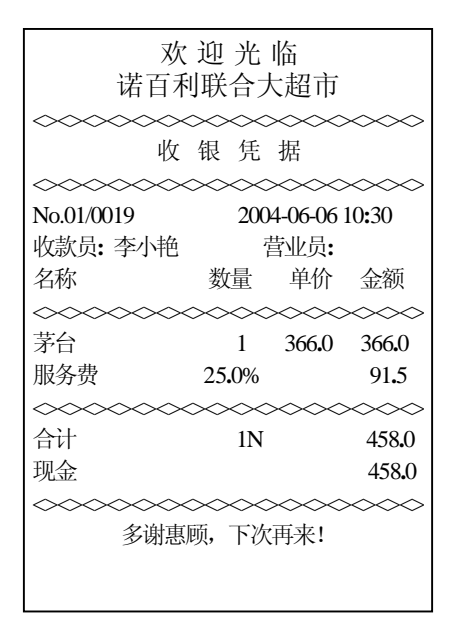

### 4-2.11 取消销售项

在销售过程中,由于收款员的误操作或者是客户原因不要 已做销售操作的商品,在未结算前就需要对销售项进行更正和 取消,称之为取消销售项。

● 误操作更正

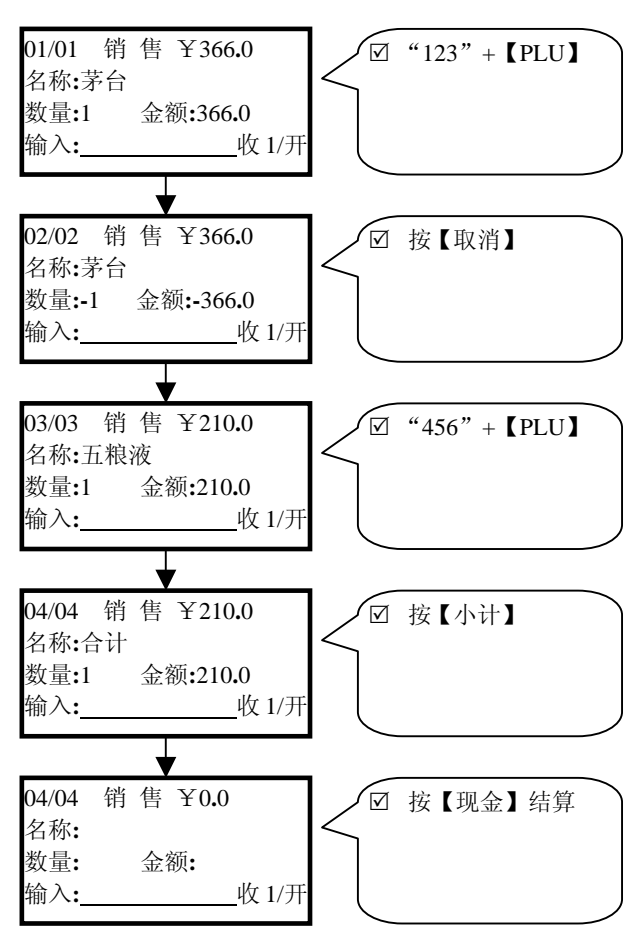

| 光 临<br>合大超市                           |
|---------------------------------------|
| ××××××××××××××××××××××××××××××××××××× |
| 2004-06-06 10:30<br>营业员:<br>计 单价 金额   |
| L 366.0 366.0                         |
| -366.0 -366.0<br>210.0 210.0          |
| IN 210.0<br>210.0                     |
| >>>>>>>>>>>>>>>>>>>>>>>>>>>>>>>>>>>>> |
|                                       |

● 隔行取消(需先按【小计】再原样取消)

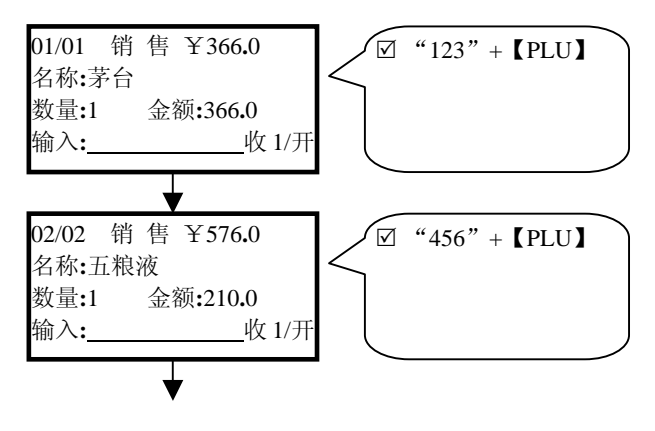

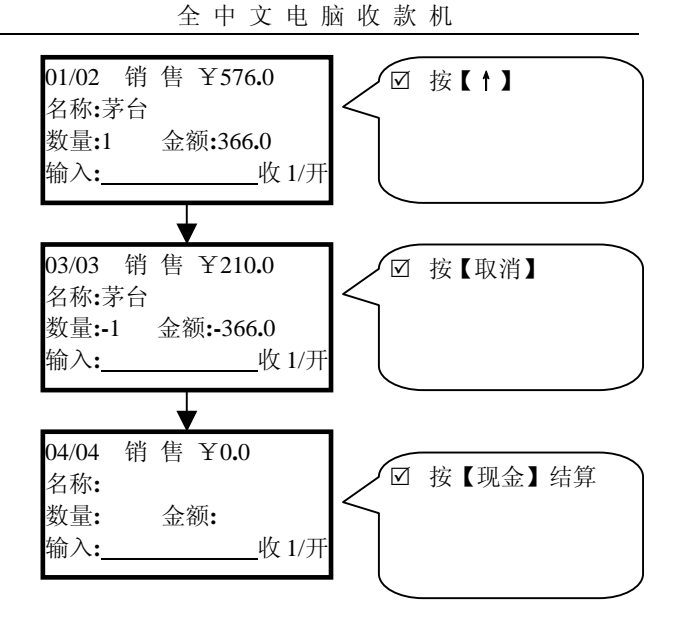

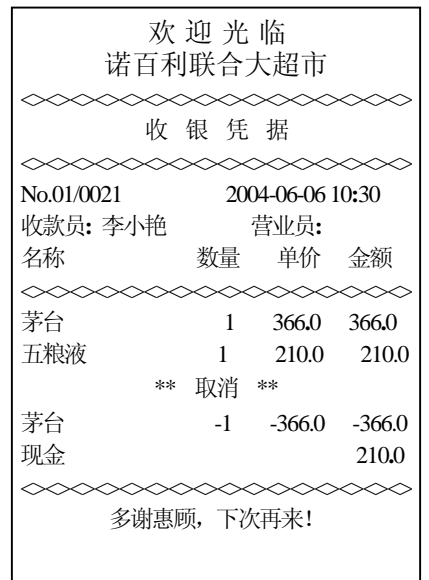

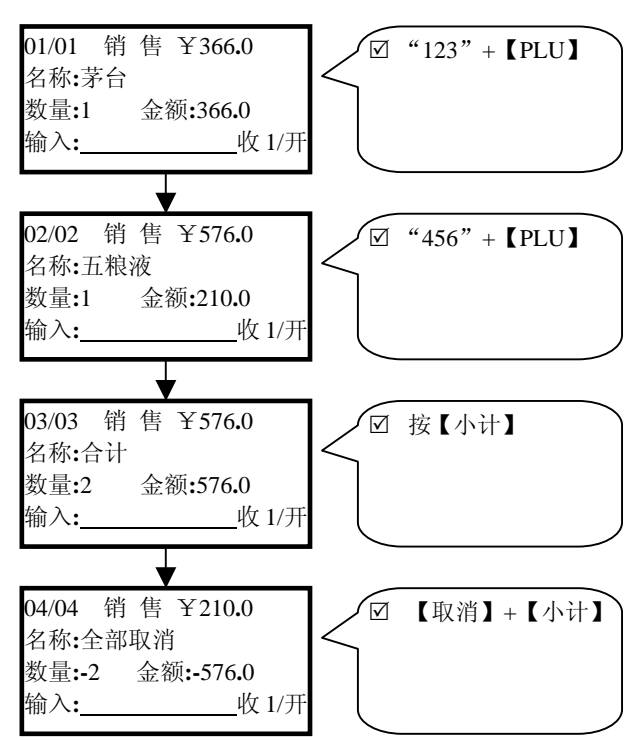

● 整单取消(【小计】+【取消】+【小计】)

| 欢 迎 光 临<br>诺百利联合大超市          |                         |                    |                                |                      |
|------------------------------|-------------------------|--------------------|--------------------------------|----------------------|
| ◆◆◆◆◆                        | ↔<br>银                  | ≫<br>凭             | ☆◇◇◇<br>据                      | ~~~~                 |
| No.01/0022<br>收款员: 李小艳<br>名称 | ×××<br>数i               | ><br>200<br>音<br>量 | ×××××<br>4-06-06<br>す业员:<br>单价 | ×××××<br>10:30<br>金额 |
| 茅台<br>五粮液<br>へへへへへへへ         | 1                       | 1                  | 366 <b>.</b> 0<br>210.0        | 366.0<br>210.0       |
| 合计<br>**                     | 全部理                     | 2N<br>収消           | **                             | 576.0                |
| 合计                           | ~~~~                    | ∞<br>2N<br>∼∽      | ~~~                            | -576.0               |
|                              | ~~~<br>〔顾, <sup>一</sup> | ~~<br>下次           | 再来!                            | ~~~~                 |

## 4-2.12 调用营业员

在进行商品销售前可以调用营业员,调用营业员后此笔销 售将作为该营业员的个人业绩,从而实现营业员的业绩管理。

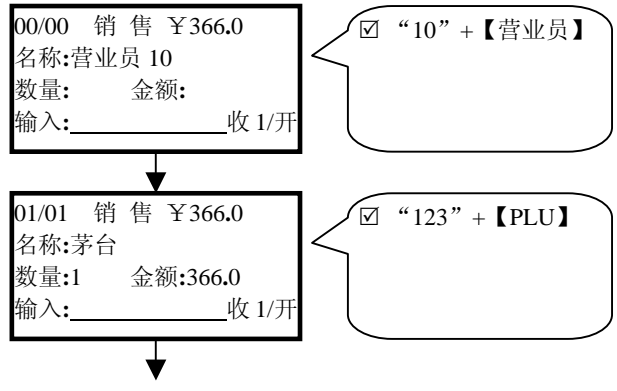

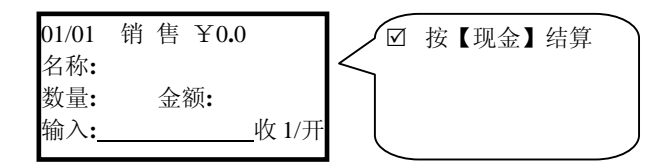

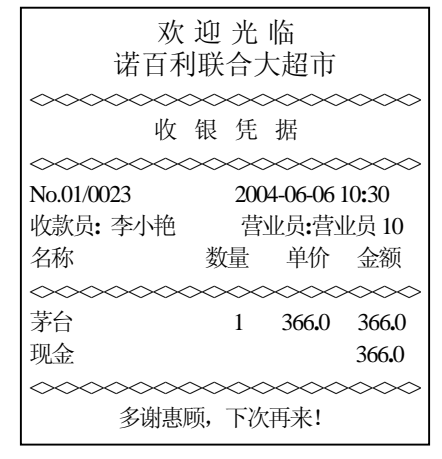

#### 4-2.13 挂单操作

在自选商场,有时客户在结算时发现自己少买了东西,需 要回头去拿,而后边的客户又等着结算,这时可以按【挂单】 把当前销售记录先挂起来,回头结算时再按【挂单】则重新调 出挂起的单据。

#### 4-2.14 结算方式

结算方式可以是现金或者其它付款方式(需对付款方式进 行编程)。 ● 现金结算

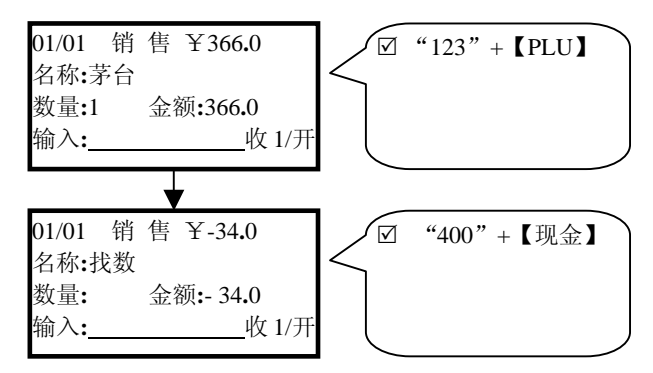

打印票据为

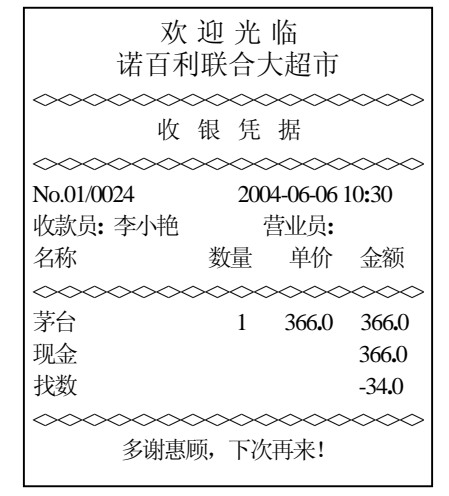

#### ● 付款方式结算

假设定义了付款方式1为港币,汇率为1.1;把【港币】(即【付款方式1】键值为071)定义到键面,开启自定义键盘;在结算时,"金额"+【港币】就是用港币结算; 不输入任何数值,第一次按【港币】收款机显示出需要支

付的港币额,再按【港币】则是用正好数额的港币进行结算)。举例

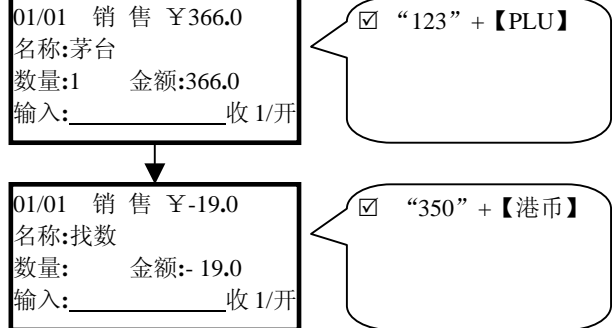

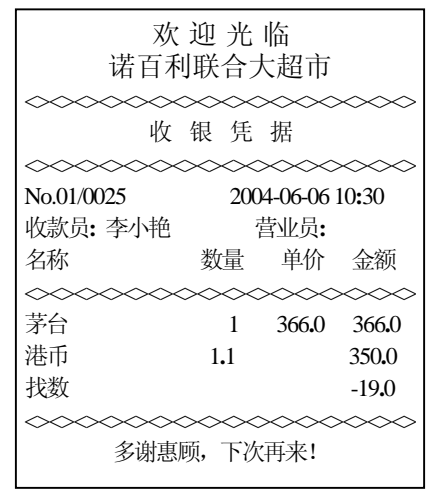

● 付款方式结算时,找数值是现金额。

## 4-2.15 重打票据

在销售结算完后直接按【打印】可以重打收银票据(票据 可重打次数的控制在系统参数 29 给予设定)。

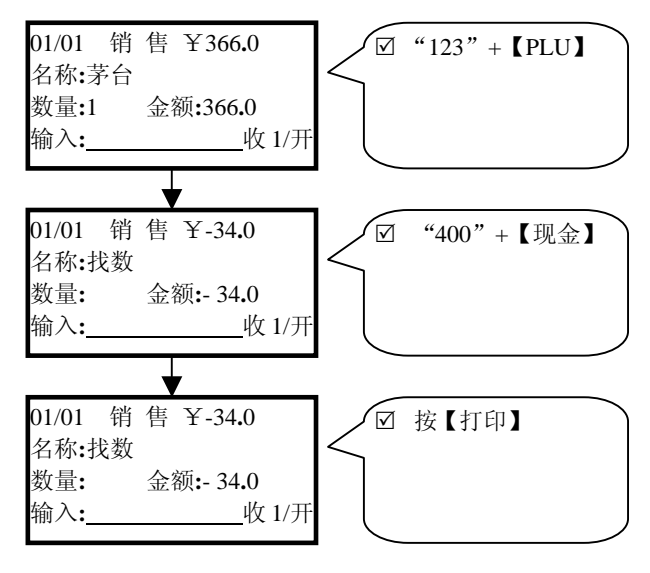

| <b>双</b><br>诺百 <sup>5</sup>           | て 迎<br>利联     | 光合フ           | 临<br>大超市               |                                  |
|---------------------------------------|---------------|---------------|------------------------|----------------------------------|
| ····································· | ~~<br>〔<br>~~ | ╲へ<br>凭<br>◇〉 | ×××<br>据               | ~~~~                             |
| No.01/0026<br>收款员:李小艳                 | ~~~           | 200<br>7      | ~~~<br>4-06-06<br>营业员: | ~~~~<br>10 <b>:</b> 30           |
|                                       |               | .里<br>∽<      | 単⑴<br>>>>>>>           |                                  |
| 茅台<br>现金                              |               | 1             | 366.0                  | 366 <b>.</b> 0<br>366 <b>.</b> 0 |
| 找数 ◇◇◇◇◇◇◇◇                           | $\sim$        | $\sim$        | ~~~~                   | -34 <b>.</b> 0                   |
| 多谢惠                                   | 鄍顾,           | 下次            | (再来!                   |                                  |

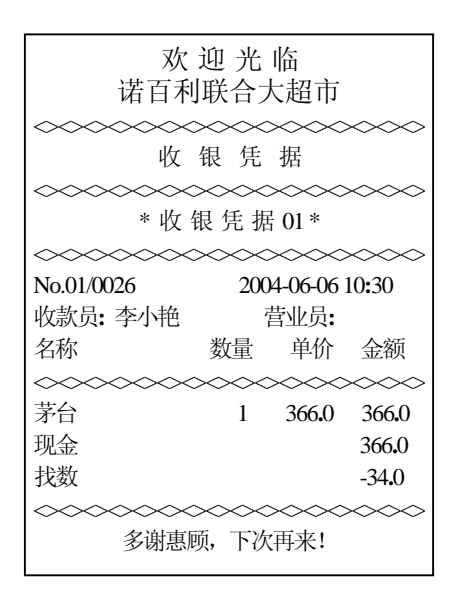

## 4-3 开台销售

在某些场所,如餐馆,需要以台号为标记来进行销售(最 大开台数的多少在系统总清时设定),开台销售的操作流程为

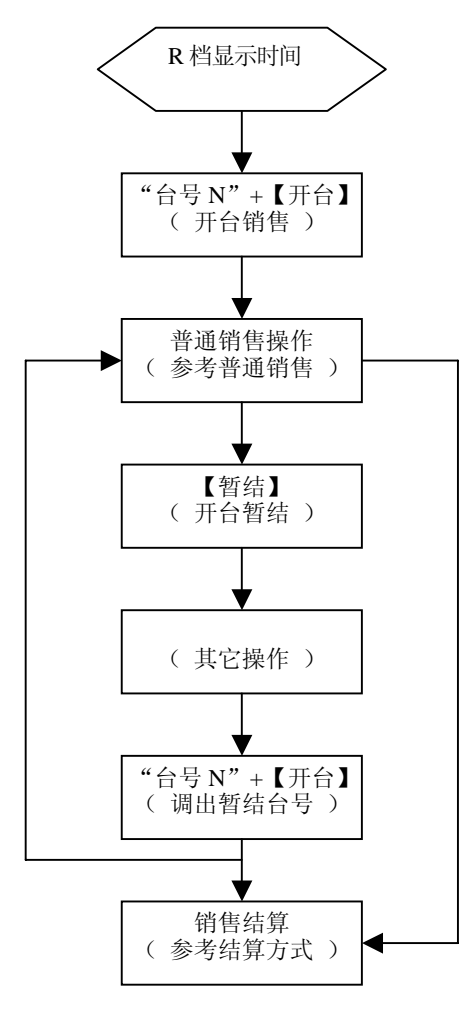

#### 4-3.1 开台

输入"台号N"+【开台】就能进入开台销售。举例

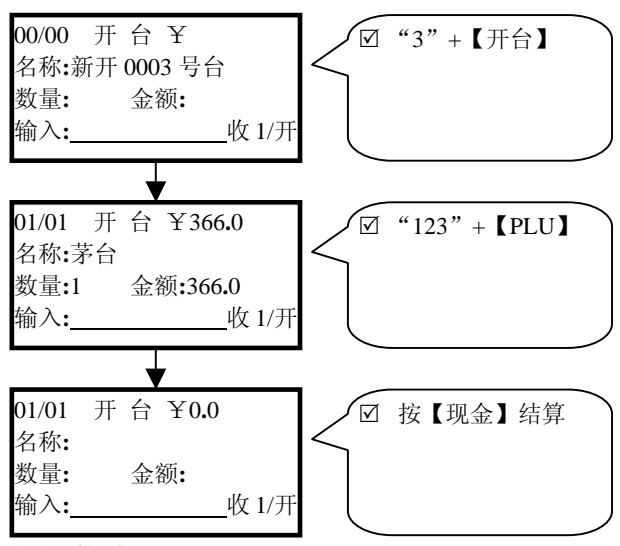

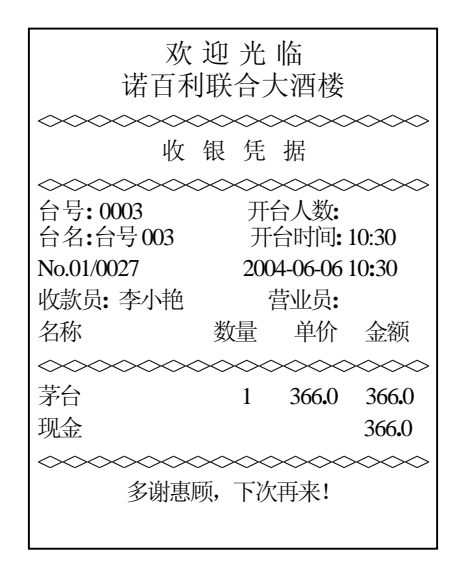

● 人数调用

在进入开台前输入"人数"+【人数】可以实现开台 人数输入,系统会在时段报表中对人数进行统计,提供出 客流量统计数据;管理者可以根据客流统计数据合理安排 各方面的工作和资源。

### 4-3.2 暂结

很多餐饮等服务行业,往往是先消费,离开时才结帐,这 时就需要对已消费记录进行挂起保存,称之为开台暂结。举例

● 开台暂结

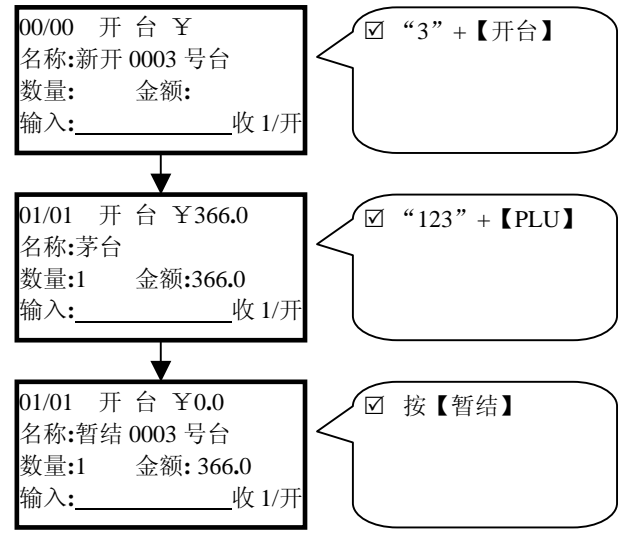

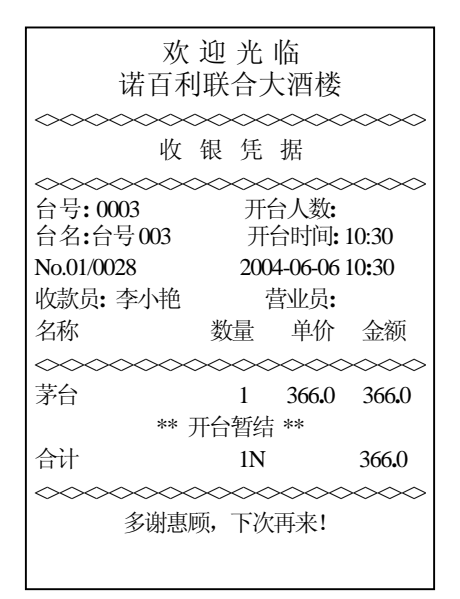

- 如果要追加销售,只要调出此台号再销售、暂结即可。
- 如果要查看此销售情况可以按"台号"+【清单】打
  印出开台清单。
- 暂结单结算

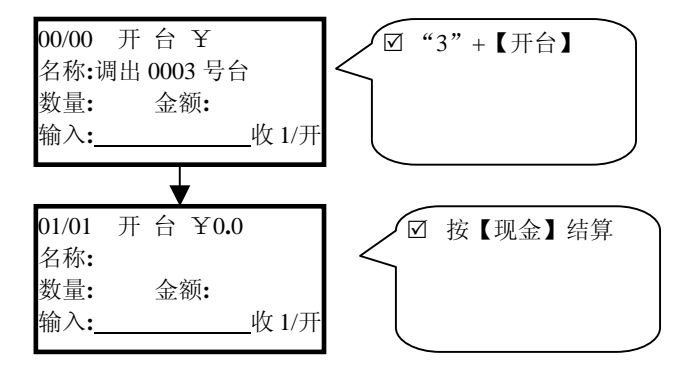

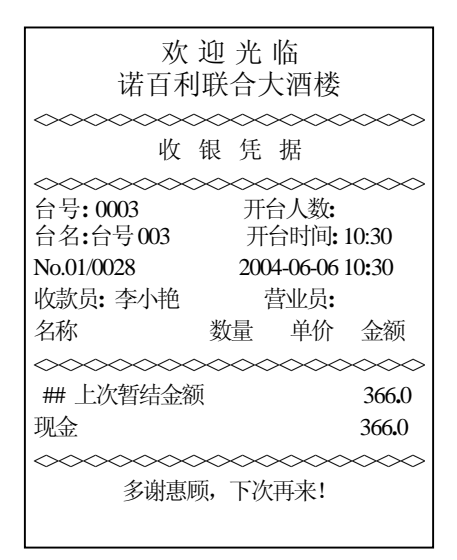

#### 4-3.3 转台

开台销售,有时需要把正在消费的记录转移到其它台桌进行一起消费或结算,称之为转台操作。转台有2种方式,一种 是转出(即X号台转到Y号台)、一种是转入(把X号台转 入进来到Y号台,这种情况往往是此时正在对Y号台进行操 作)。举例

● 0001 号台开台暂结

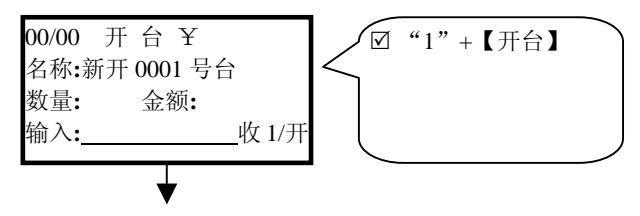

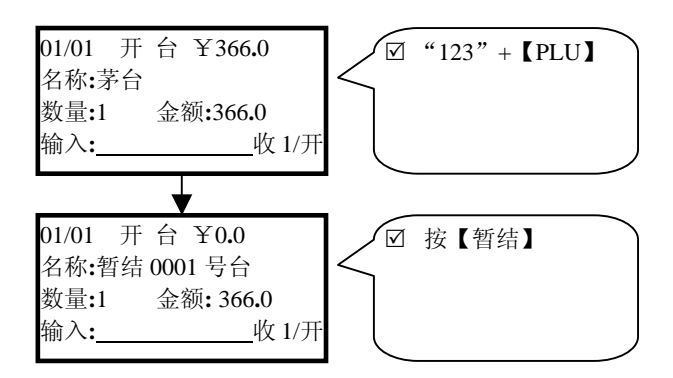

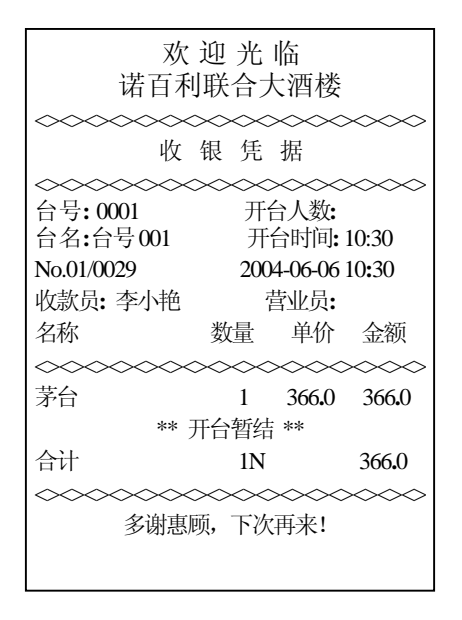

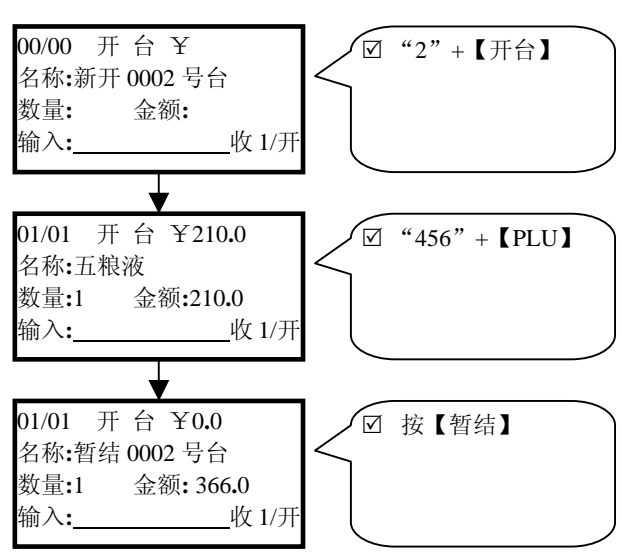

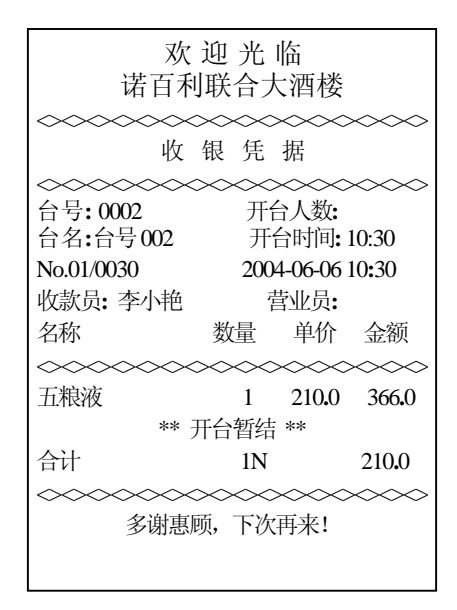

● 0003 号台开台暂结

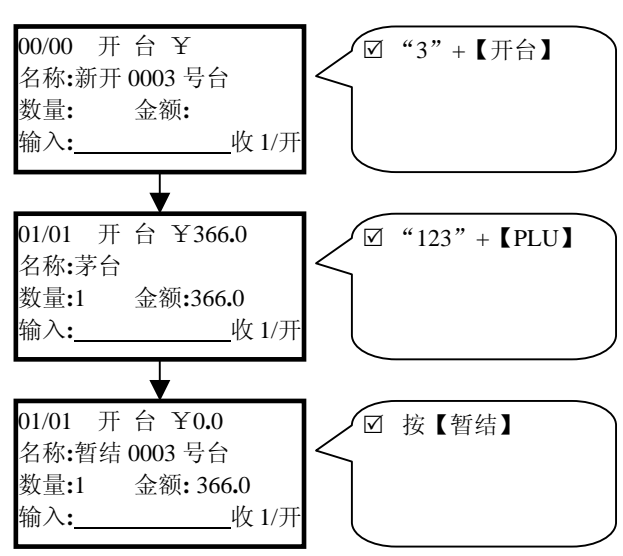

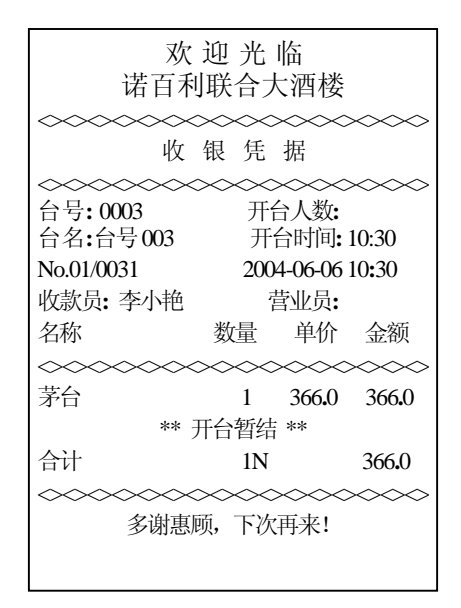

● 0004 号台开台暂结

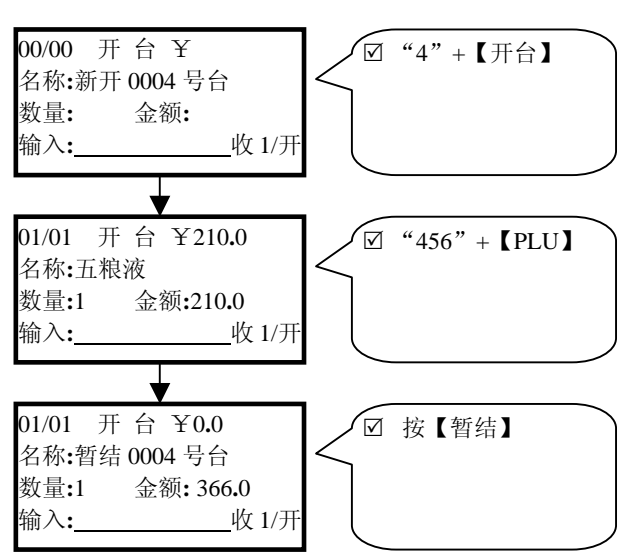

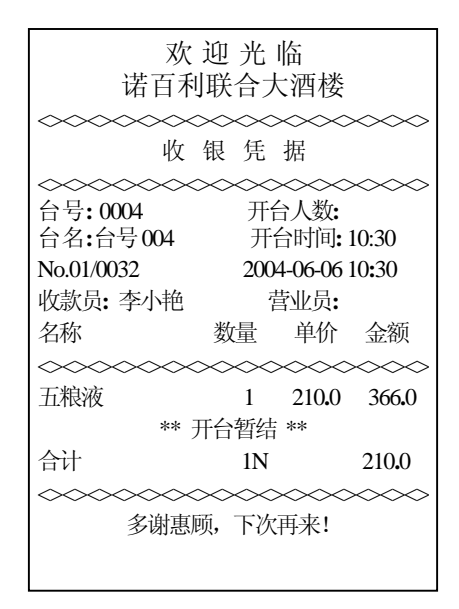

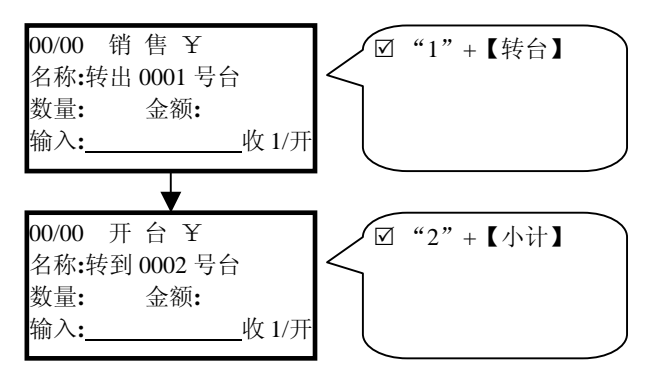

0001 号台转到 0002 号台(在显示时间状态下)

打印票据为

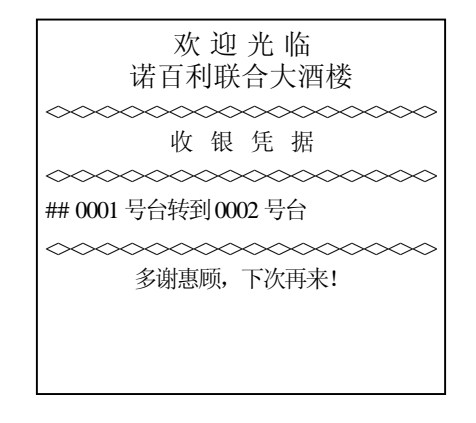

● 调出暂结的 0003 号台操作,把 0004 号台转入进来

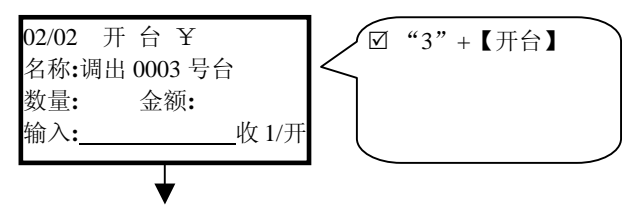

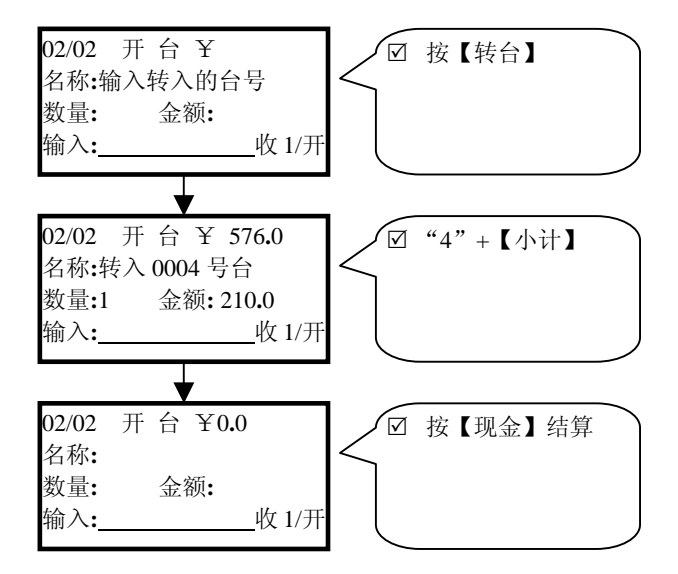

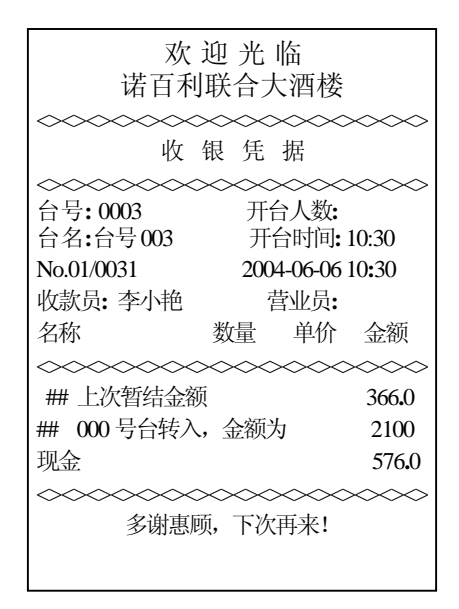

## 4-4 退货销售

如果系统设了退货密码,需要先进行退货密码登陆才能退货销售;退货一单可以连续退多项商品。假设设定了退货密码为123456,举例

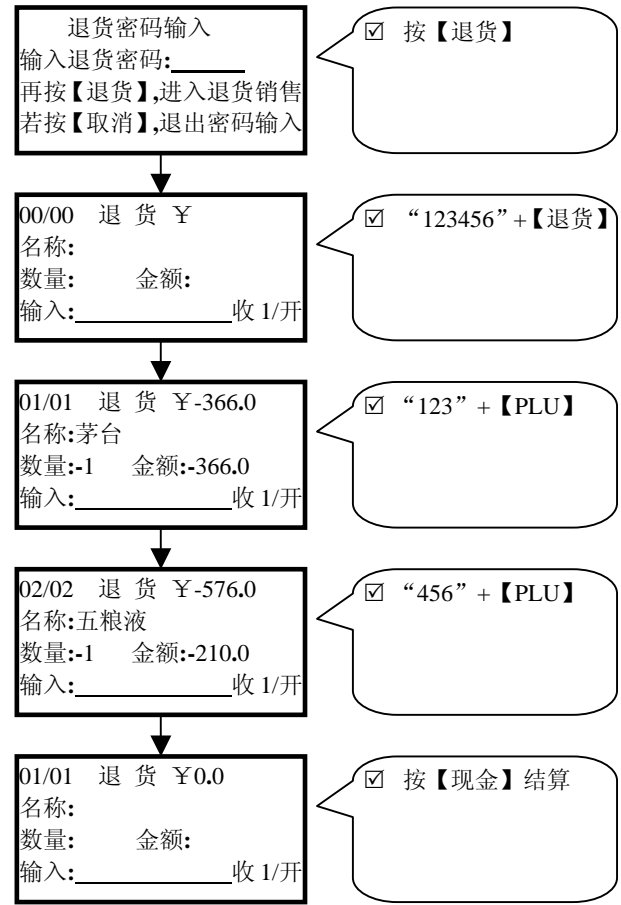

| 欢 迎<br>诺百利耶                    | ! 光 临<br>关合大超市   |
|--------------------------------|------------------|
| 收银                             | 凭据               |
|                                | ****             |
| No.01/0031                     | 2004-06-06 10:30 |
| 收款员: 李小艳                       | 营业员:             |
| 名称 娄                           | 女量 单价 金额         |
| $\sim\sim\sim\sim\sim\sim\sim$ | ~~~~~~~~         |
| ** i                           | 2货 **            |
| 茅台                             | -1 -366.0 -366.0 |
| 五粮液                            | -1 -210.0 -210.0 |
| 现金                             | -576.0           |
| ~~~~~~                         | ~~~~~~~          |
| 多谢惠顾,                          | 下次再来!            |
|                                |                  |

# 第五章 报 表

本章内容:

● 操作流程

● 报表说明

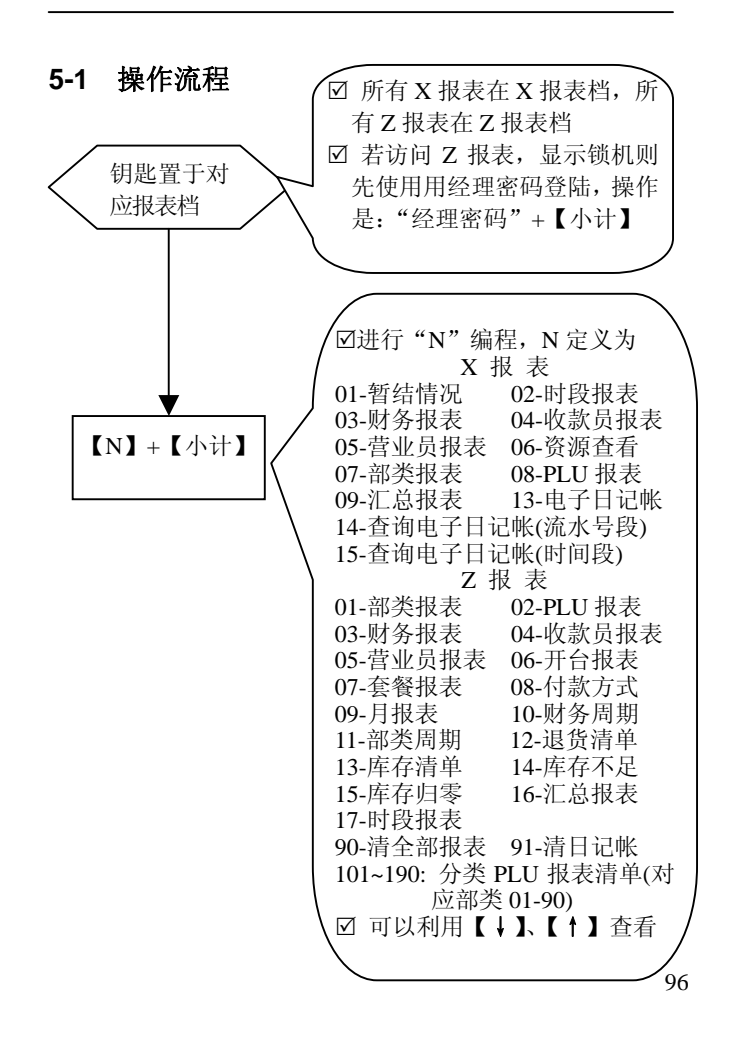

# 5-2 报表说明

- 财务报表被清除时自动累加到财务周期报表;
- 部类报表被清除时自动累加到部类周期报表;
- 不属于任何部类的PLU销售额统计到最后一个部类;
- 各机型的报表序号可能有所区别,以机器显示为准;

#### ● 财务报表(Z)

财务报表包括的内容有

| 名 称        | 次数 | 金额 |
|------------|----|----|
| 毛利         |    |    |
| 毛收         |    |    |
| 服务         |    |    |
| 折价         |    |    |
| 折让         |    |    |
| 单项取消       |    |    |
| 退货         |    |    |
| 小计         |    |    |
| 现金收入       |    |    |
| 现金入帐       |    |    |
| 现金出帐       |    |    |
| 现金总计       |    |    |
| 套餐差价       |    |    |
| 付款方式 01~05 |    |    |
| 全部取消       |    |    |
| 开钱箱        |    |    |
| 合计零头       |    |    |

财务报表计算公式为:

毛收 = 理想销售应得金额("单价"与"数量"的乘积累计)

毛利 = 毛收-售出商品的进价成本-|折价费|-|折让|-(|退货|-退

回商品的进价成本)

小计 = 毛收+|服务费|-|折价|-|折让|-|退款|

现金收入 = 销售所得的总现金数

现金入帐 = 加入到钱箱的现金数

现金出帐 = 拿走的现金数 现金总计 = 钱箱中的现金数

#### ● 报表示例

| Nobly * 财务                                                 | 报表(Z) *                    |                                         |
|------------------------------------------------------------|----------------------------|-----------------------------------------|
| $\diamond\diamond\diamond\diamond\diamond\diamond\diamond$ | $\sim\sim\sim\sim\sim\sim$ | >>>>>>>>>>>>>>>>>>>>>>>>>>>>>>>>>>>>    |
| No.01/0016                                                 | 2004-0                     | 06-06 20:30                             |
| 名称                                                         | 次数                         | 金额                                      |
| ~~~~~                                                      | ~~~~~                      | >>>>>>>>>>>>>>>>>>>>>>>>>>>>>>>>>>>>>>> |
| 报表记录号: 00                                                  | 06                         |                                         |
| 报表起始时间:                                                    | 2004-06-05 20:             | 30                                      |
| 报表结束时间:                                                    | 2004-06-06 20:             | 30                                      |
| 毛利                                                         |                            | 802.00                                  |
| 毛收                                                         |                            | 2058.00                                 |
| 退货                                                         | 2                          | -576.00                                 |
| 小计                                                         |                            | 1482.00                                 |
| 现金收入                                                       | 6                          | 1482.00                                 |
| 现金总计                                                       | 6                          | 1482.00                                 |
| ~~~~~                                                      | ~~~~~                      | >>>>>>                                  |
| 多谢题                                                        | 惠顾,下次再来                    | £!                                      |
|                                                            |                            |                                         |
|                                                            |                            |                                         |
|                                                            |                            |                                         |

报表记录号是防止作弊最有效的标志,总清收款机后复位为0001,每 清一次财务报表,其记录号加1,若 发现当前记录号与上次的记录号不 连续,则说明中间有人清除了报表。 本系统的主要思路是完全控制好总 数(小计和现金),并从各个方面提 供出统计数据、记录(如部类报表、 PLU 报表、收款员报表、电子日记 等),供用户了解、查询和跟踪。

| Nobly * 部类报表(Z) | *                                      |
|-----------------|----------------------------------------|
| ~~~~~~~         | >>>>>>>>>>>>>>>>>>>>>>>>>>>>>>>>>>>>>> |
| No.01/0017      | 2004-06-06 20:30                       |
| 名称              | 毛利                                     |
| 销售量             | 销售额                                    |
| ~~~~~~~         | >>>>>>>>>>>>>>>>>>>>>>>>>>>>>>>>>>>>>> |
| 香烟类             | 150.00                                 |
| 3               | 330.00                                 |
| 酒水类             | 652.00                                 |
| 4               | 1152.00                                |
| 总毛利             | 802.00                                 |
| 总金额             | 1482.00                                |
| ~~~~~~~~~       | ~~~~~~~                                |
| 多谢惠顾,下          | 下次再来!                                  |
|                 |                                        |

| Nobly * 编码 PLU 报 | 表(Z) *           |
|------------------|------------------|
| $\diamond$       | $\diamond$       |
| No.01/0018       | 2004-06-06 20:30 |
| 编码               |                  |
| 名称               | 毛利               |
| 销售量              | 销售额              |
| ~~~~~~~          | ~~~~~~           |
| 123              |                  |
| 茅台               | 412.00           |
| 2                | 732.00           |
| 456              |                  |
| 五粮液              | 240.00           |
| 2                | 420.00           |
| 789              |                  |
| 555 香烟(条)        | 150.00           |
| 3                | 330.00           |
| 总毛利              | 802.00           |
| 总金额              | 1482.00          |
| 00000000000      | $\diamond$       |
| 多谢惠顾,下           | 次再来!             |
|                  |                  |
|                  |                  |

I

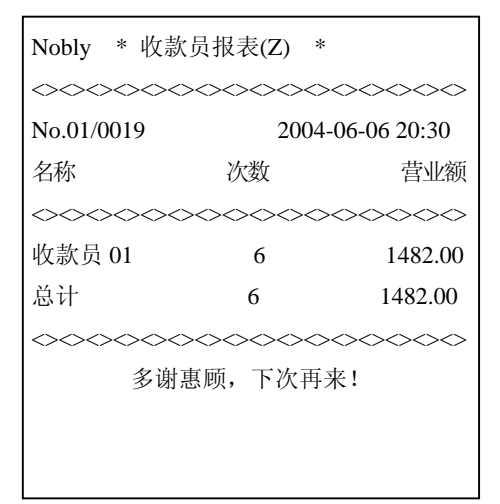

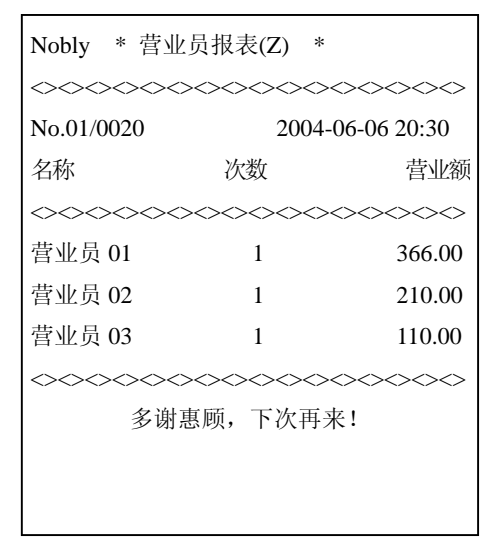

| Nobly * 开台报表(Z)                        | *                                       |
|----------------------------------------|-----------------------------------------|
| <><><><><><><><><><><><><><><><><><><> | ><><><><><><><><><><><><><><><><><><><  |
| 日号<br>名称<br>へへへへへへへへへ                  | 销售额                                     |
| 0001                                   |                                         |
| 台号 01                                  | 366.00                                  |
| 0002                                   |                                         |
| 台号 02                                  | 210.00                                  |
| 0003                                   |                                         |
| 台号 03                                  | 110.00                                  |
| 总计                                     | 686.00                                  |
| ~~~~~~~                                | »<><><><><><><><><><><><><><><><><><><> |
| 多谢惠顾,下                                 | 次再来!                                    |
|                                        |                                         |
|                                        |                                         |
|                                        |                                         |

| Nobly * 套餐报表(Z)                        | *                                                                                                    |
|----------------------------------------|----------------------------------------------------------------------------------------------------|
| $\diamond$                             | $\diamond \diamond \diamond \diamond \diamond \diamond \diamond \diamond \diamond \diamond \diamond \diamond \diamond \diamond \diamond \diamond \diamond \diamond \diamond $ |
| No.01/0022                             | 2004-06-06 20:30                                                                                                    |
| 名称                                     | 价格                                                                                                    |
| 销售量                                    | 销售额                                                                                                    |
| $\diamond$                             | ~~~~~~                                                                                                    |
| 套餐 A                                   | 50.00                                                                                                    |
| 3                                      | 150.00                                                                                                    |
| 套餐 B                                   | 60.00                                                                                                    |
| 2                                      | 120.00                                                                                                    |
| 套餐C                                    | 30.00                                                                                                    |
| 6                                      | 180.00                                                                                                    |
| $\sim\sim\sim\sim\sim\sim\sim\sim\sim$ | ~~~~~~                                                                                                    |
| 多谢惠顾,下江                                | 次再来!                                                                                                    |
|                                        |                                                                                                    |
|                                        |                                                                                                    |

| $\sim$ |
|--------|
| )      |
| 额      |
| $\sim$ |
| 00     |
| 00     |
| 00     |
| $\sim$ |
|        |
|        |
|        |

| Nobly * 月报表(Z)                                                                                                    | *                                      |
|----------------------------------------------------------------------------------------------------|----------------------------------------|
| $\diamond\diamond\diamond\diamond\diamond\diamond\diamond\diamond\diamond\diamond\diamond\diamond\diamond\diamond\diamond\diamond\diamond\diamond\diamond\diamond\diamond\diamond\diamond\diamond\diamond\diamond\diamond\diamond\diamond\diamond\diamond\diamond\diamond\diamond\diamond\diamond$ | >>>>>>>>>>>>>>>>>>>>>>>>>>>>>>>>>>>>>> |
| No.01/0024                                                                                                    | 2004-06-06 20:30                       |
| 时间(月-日)                                                                                                    | 营业额                                    |
| ~~~~~~~                                                                                                    | ~~~~~~                                 |
| 06-01                                                                                                    | 6680.00                                |
| 06-02                                                                                                    | 5300.00                                |
| 06-03                                                                                                    | 3680.00                                |
| 06-04                                                                                                    | 2360.00                                |
| 06-05                                                                                                    | 2100.00                                |
| 06-06                                                                                                    | 2058.00                                |
|                                                                                                    | ~~~~~~~                                |
| 多谢惠顾,                                                                                                    | 下次再来!                                  |
|                                                                                                    |                                        |
|                                                                                                    |                                        |

| Nobly * 财务周 | 哥期报表(Z)                | *                              |
|-------------|------------------------|--------------------------------|
| $\sim$      | $\sim\sim\sim\sim\sim$ | $\sim\sim\sim\sim\sim\sim\sim$ |
| No.01/0025  | 2004                   | -06-06 20:30                   |
| 名称          | 次数                     | 金额                             |
| $\diamond$  | 00000                  | ><><><>                        |
| 毛利          |                        | 10395.00                       |
| 毛收          |                        | 22388.00                       |
| 退货          | 3                      | -786.00                        |
| 小计          |                        | 21602.00                       |
| 现金收入        | 60                     | 21602.00                       |
| 现金总计        | 60                     | 21602.00                       |
| ~~~~~~      | $\sim\sim\sim\sim\sim$ | $\sim\sim\sim\sim\sim\sim\sim$ |
| 多谢惠         | 顾,下次再                  | 来!                             |
|             |                        |                                |
|             |                        |                                |

| Nobly * 部类周期报表                                                                                                    | 長(Z) *                                                                                             |  |  |
|----------------------------------------------------------------------------------------------------|----------------------------------------------------------------------------------------------------|--|--|
| ~~~~~~~~~~~~~~~~~~~~~~~~~~~~~~~~~~~~~~~                                                                                                    |                                                                                                    |  |  |
| No.01/0026                                                                                                    | 2004-06-06 20:30                                                                                   |  |  |
| 名称                                                                                                    | 毛利                                                                                                 |  |  |
| 销售量                                                                                                    | 销售额                                                                                                |  |  |
| 0000000000                                                                                                    | $\sim\!\!\!\sim\!\!\!\sim\!\!\!\sim\!\!\!\sim\!\!\!\sim\!\!\!\sim\!\!\!\sim\!\!\!\sim\!\!\!\sim\!$ |  |  |
| 香烟类                                                                                                    | 1500.00                                                                                            |  |  |
| 30                                                                                                    | 3300.00                                                                                            |  |  |
| 酒水类                                                                                                    | 8132.00                                                                                            |  |  |
| 63                                                                                                    | 15258.00                                                                                           |  |  |
| 食品类                                                                                                    | 763.00                                                                                             |  |  |
| 91                                                                                                    | 3044.00                                                                                            |  |  |
| 总毛利                                                                                                    | 10395.00                                                                                           |  |  |
| 总金额                                                                                                    | 21602.00                                                                                           |  |  |
| $\diamond\diamond\diamond\diamond\diamond\diamond\diamond\diamond\diamond\diamond\diamond\diamond\diamond\diamond\diamond\diamond\diamond\diamond\diamond\diamond\diamond\diamond\diamond\diamond\diamond\diamond\diamond\diamond\diamond\diamond\diamond\diamond\diamond\diamond\diamond\diamond$ |                                                                                                    |  |  |
| 多谢惠顾,下                                                                                                    | 下次再来!                                                                                              |  |  |
|                                                                                                    |                                                                                                    |  |  |
|                                                                                                    |                                                                                                    |  |  |

| Nobly * 退货清单(Z)                         | *                     |                                    |  |  |
|-----------------------------------------|-----------------------|------------------------------------|--|--|
| ~~~~~~~                                 | $\sim \sim \sim \sim$ | $\diamond$                         |  |  |
| No.01/0027                              | 2004-06               | 2004-06-06 20:30                   |  |  |
| 时间(月-日-时)                               |                       |                                    |  |  |
| 名称                                      | 数量                    | 金额                                 |  |  |
| ~~~~~~~                                 | >>>>>                 | $\diamond\diamond\diamond\diamond$ |  |  |
| 06-06-12                                |                       |                                    |  |  |
| 茅台                                      | -1                    | -366.00                            |  |  |
| 06-06-12                                |                       |                                    |  |  |
| 五粮液                                     | -1                    | -210.00                            |  |  |
| ~~~~~~~~~~~~~~~~~~~~~~~~~~~~~~~~~~~~~~~ |                       |                                    |  |  |
| 多谢惠顾,下次再来!                              |                       |                                    |  |  |
|                                         |                       |                                    |  |  |

| Nobly * PLU 库存清 | 青单(Z) *                                 |
|-----------------|-----------------------------------------|
| ~~~~~~~         | >>>>>>>>>>>>>>>>>>>>>>>>>>>>>>>>>>>>>>> |
| No.01/0028      | 2004-06-06 20:30                        |
| 编码              |                                         |
| 名称              | 库存                                      |
| ~~~~~~~         | >>>>>>>>>>>>>>>>>>>>>>>>>>>>>>>>>>>>>>  |
| 123             |                                         |
| 茅台              | 86.00                                   |
| 456             |                                         |
| 五粮液             | 132.00                                  |
| 789             |                                         |
| 555 香烟(条)       | 261.00                                  |
| ~~~~~~~         | >>>>>>>>>>>>>>>>>>>>>>>>>>>>>>>>>>>>>>> |
| 多谢惠顾, ]         | 下次再来!                                   |
|                 |                                         |
|                 |                                         |

# 第六章 通讯

本章内容:

- 条码阅读器
- 通讯及联网
- 动态链结库

## 6-1 条码阅读器

- 收款机提供一个 232 条码口,可用来连接各种 232 通 讯方式的条码阅读器;
- 特别提醒您,收款机提供的 232 条码口的第 9 脚连接的是 5 伏电源,所以在拔插条码阅读器时,一定要先关掉收款机电源,否则可能会烧坏使用设备。
- 条码阅读器必须是 RS-232C 通讯方式,波特率为 9600b/s,字符方式是 10 位,即 1 位起始位、8 位数 据位和 1 位停止位。
- 绝大多数的条码阅读器直接拿来就可以在本系统上 使用,若有不能使用的条码型号,条码格式请选用通 用的 STX/ETX 握手协议,即

| 前缀 02(STX) | 1~13 位条码值 | 后缀 03(ETX) |  |  |
|------------|-----------|------------|--|--|
|            |           |            |  |  |

使用时,若有疑问请跟专业技术服务人员联系。

### 6-2 通讯及联网

收款机可以跟后台 PC 机进行联网通讯,利用通讯软件很 方便的对收款机进行数据录入和报表访问读取(配机软件的使 用请用电脑查看配机光盘)。

特别提醒您的是: 在拔插通讯线时,一定要先关闭收款机 和 PC 机的电源, 否则很可能会损坏使用设备!

在通讯访问时,注意后台软件与收款机的**机号、波特率**一 定要相同(收款机在系统参数1和2中设定),若使用485通 讯收款机还必须设定485通讯方式(对应系统参数3)

联网通讯方式有:

● 直接 232 串口通讯

这是最常用的通讯方式,即利用配机通讯线通过 PC 机的串口和收款机的 232 通讯口直接相联进行通讯,如图

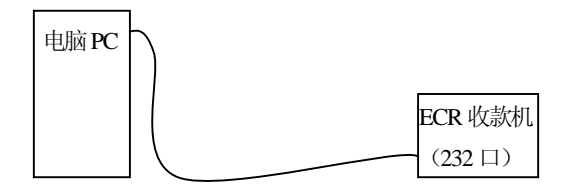

● Modem 远程通讯

Modem 远程通讯是利用外置 Modem 通过电话网络进行通讯的。系统只支持 56K 的 Modem, Modem 在使用前必须要进行**初始化**;在连接时两端的 Modem 最好选用同一型号的 Modem。如图

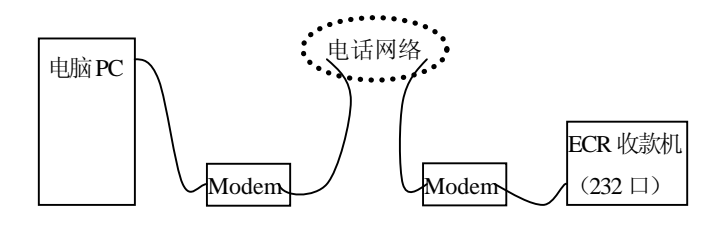
• 485 联网通讯

485 联网通讯是在 PC 端串口使用 232-485 转换卡, 转换卡与收款机再通过 2 芯电话线相联(网络中各收款机 再用相同的线串联起来)进行通讯。网络中,理论上收款 机可以达到 31 台,如果连线的性能好,最远距离可以达 到 4 千米。联网时注意各收款机的**机号**设定(对应系统参 数 1),机号重合的收款机是不能跟 PC 机通讯的。如图

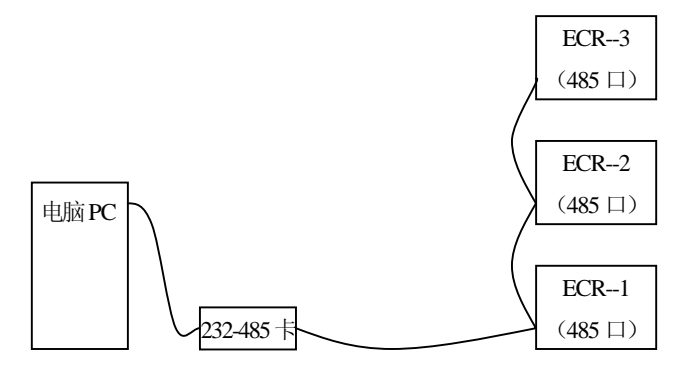

• Modem 加 485 远程联网通讯

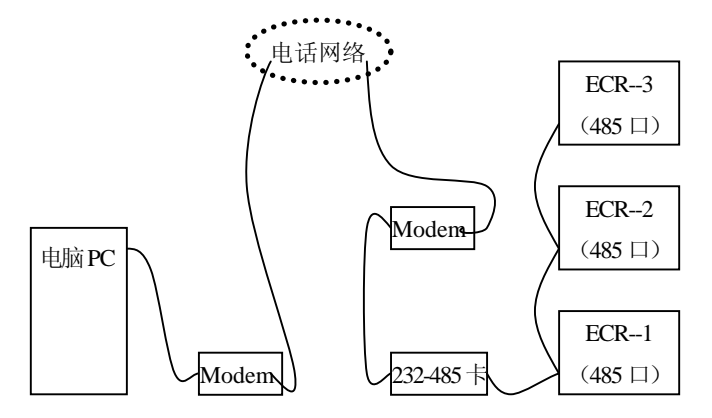

● 通讯线的连接方法

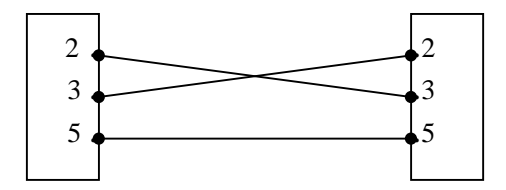

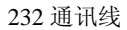

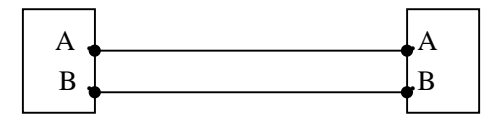

485 通讯线

## 6-3 动态链接库

收款机后台通讯的动态链接库是采用 VC6.0 的 MFC 开发 而成;可以通过调用其动态链结库进行后台软件的二次开发。 有需要者请与厂家联系,我们一定给予大力的技术支持,提供 出最详实的资料。

## 附录1: PLU 信息库备份

1、PLU 备份容量的设定(不能大于系统 PLU 容量的一半)

先系统初始化,把经理密码设为 5298,退货密码设为 PLU 备份容量值,再总清收款机就完成了 PLU 备份容量的设定。 2、保存当前 PLU 信息库

任意设定一个经理密码,设定退货密码为 68626,进入 P 档锁机状态,输入 68626 再按【小计】键,就可保存当前的 PLU 信息库。

3、读出备份的 PLU 信息库

先系统初始化,任意设定一个经理密码,把退货密码设为 98929,进入 P 档锁机状态,输入 98929 再按【小计】键,就 可读出备份的 PLU 信息库。

● 建议只是技术服务人员选用 PLU 信息库备份

先设定退货密码为 1688,再总清则不清除部类和票据头编程的信息内容:配合 PLU 的数据备份功能就能达到维护方便的效果。

| 代码   | 20 | 21 | 22         | 23         | 24         | 25 | 26           | 27         |
|------|----|----|------------|------------|------------|----|--------------|------------|
| 符号   |    | !  | "          | #          | \$         | %  | &            | •          |
| 代码   | 28 | 29 | 2A         | 2B         | 2C         | 2D | <b>2</b> E   | 2F         |
| 符号   | (  | )  | *          | +          | ,          | -  | •            | /          |
| 代码   | 30 | 31 | 32         | 33         | 34         | 35 | 36           | 37         |
| 符号   | 0  | 1  | 2          | 3          | 4          | 5  | 6            | 7          |
| 代码   | 38 | 39 | <b>3</b> A | 3B         | 3C         | 3D | 3E           | 3F         |
| 符号   | 8  | 9  | :          | ;          | <          | =  | >            | ?          |
| 代码   | 40 | 41 | 42         | 43         | 44         | 45 | 46           | 47         |
| 符号   | @  | Α  | В          | С          | D          | Е  | F            | G          |
| 代码   | 48 | 49 | <b>4</b> A | <b>4B</b>  | <b>4</b> C | 4D | <b>4</b> E   | <b>4</b> F |
| 符号   | Н  | Ι  | J          | K          | L          | Μ  | Ν            | 0          |
| 代码   | 50 | 51 | 52         | 53         | 54         | 55 | 56           | 57         |
| 符号   | Р  | Q  | R          | S          | Т          | U  | $\mathbf{V}$ | W          |
| 代码   | 58 | 59 | 5A         | 5B         | 5C         | 5D | 5E           | 5F         |
| 符号   | Х  | Y  | Z          | [          | ١          | ]  | ^            | _          |
| 代码   | 60 | 61 | 62         | 63         | 64         | 65 | 66           | 67         |
| 符号   | `  | а  | b          | c          | d          | e  | f            | g          |
| 代码   | 68 | 69 | 6A         | 6B         | 6C         | 6D | 6E           | 6F         |
| 符号   | h  | i  | j          | k          | l          | m  | n            | 0          |
| 代码   | 70 | 71 | 72         | 73         | 74         | 75 | 76           | 77         |
| 符号   | р  | q  | r          | S          | t          | u  | v            | w          |
| ハトナコ |    | -0 |            | <b>7</b> D | =0         | 70 | 71           | 76         |
| 代码   | 78 | 79 | 7 <b>A</b> | / <b>B</b> | 70         | 7D | /E           | /r         |

附录 2: ASCII 码对照表